# USING THE FINANCIAL AID MANAGEMENT SYSTEM TO PROCESS REQUESTS FOR FINANCIAL AID

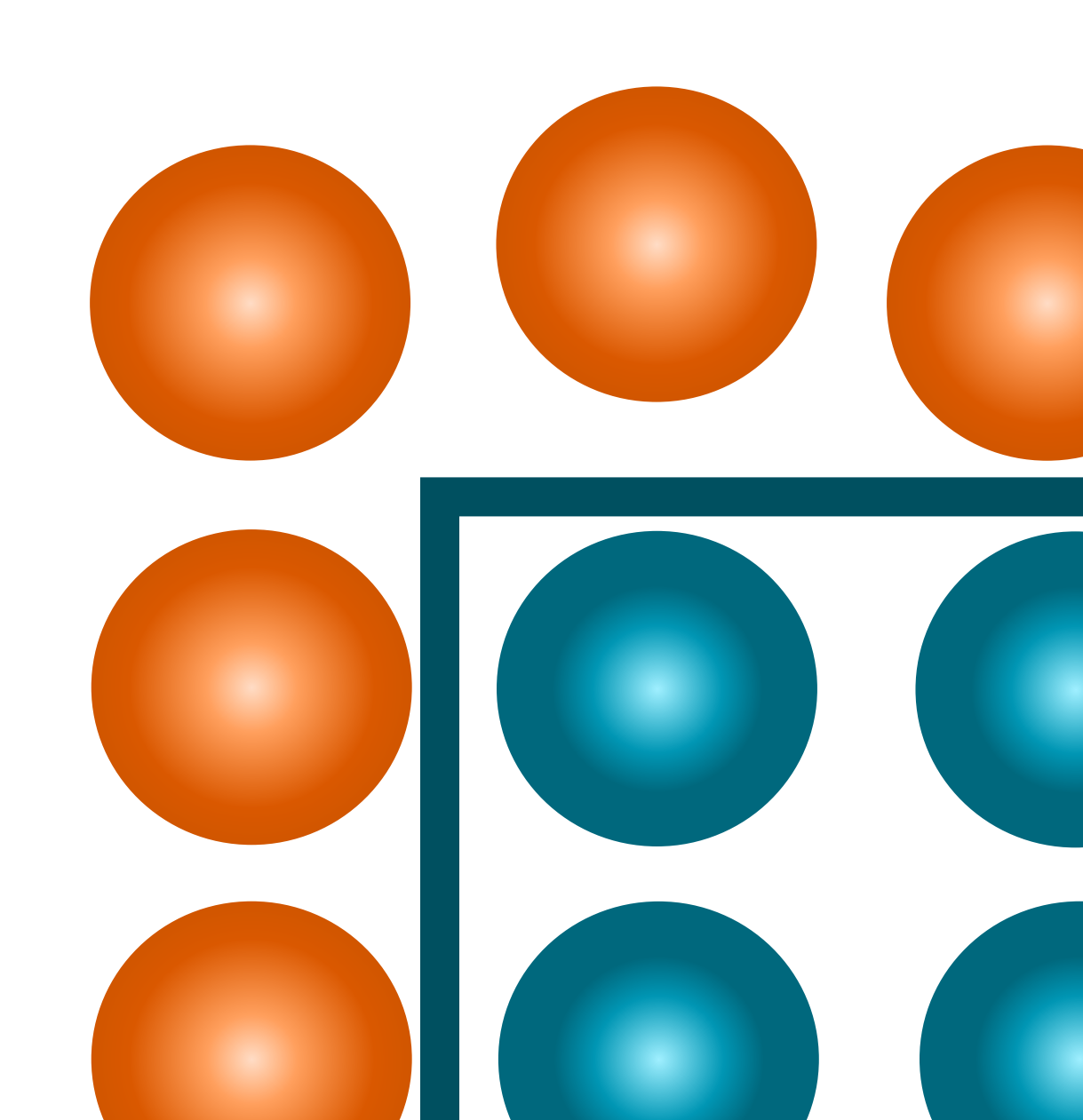

Workforce Solutions is an equal opportunity employer / program. Auxiliary aids and services are available upon request to individuals with disabilities.

> Relay Texas Number: 1-800-735-2989 (TDD) 1-800-735-2988 (voice)

> > Workforce Solutions © 2015 Version 2.0-gc 10/05/2015

# TABLE OF CONTENTS

| Introduction                                                                                                    | 4                                            |
|----------------------------------------------------------------------------------------------------|----------------------------------------------|
| Purpose                                                                                                    | 4                                            |
| Objectives                                                                                                    | 4                                            |
| FAMS Glossary of Terms                                                                                                    | 5                                            |
| Workforce Solutions Financial Aid                                                                                                    |                                              |
| Logging on to the System                                                                                                    | 9                                            |
| To log on to FAMS:                                                                                                    | 9                                            |
| Locating, Viewing, and Creating Customer Records                                                                                                    |                                              |
| To locate a customer record:                                                                                                    |                                              |
| To create a new customer record:                                                                                                    | 14                                           |
| Support Accounts                                                                                                    |                                              |
| Short-Term Support:                                                                                                    | 16                                           |
| Cash Sub                                                                                                    |                                              |
| Check Request                                                                                                    |                                              |
| Substantial Support (other than training or training support):                                                                                                    |                                              |
| Cash Sub                                                                                                    | Error Bookmark not defined                   |
| Cash Sub                                                                                                    | . Error: DOOKIHAIK HOU derified.             |
| Check Request                                                                                                    | . Error! Bookmark not defined.               |
| Check Request<br>To create the Support Account:                                                                                                    | . Error! Bookmark not defined.               |
| Check Request<br>To create the Support Account:<br>Working in the Support Account                                                                                                    | . Error! Bookmark not defined.<br>           |
| Check Request<br>To create the Support Account:<br>Working in the Support Account<br>Add a Case Note                                                                                                    | . Error! Bookmark not defined.<br>           |
| Check Request<br>To create the Support Account:<br>Working in the Support Account<br>Add a Case Note<br>Change the Workforce Solutions Staff Assigned to the Accou                                                                                                    | . Error! Bookmark not defined.<br>           |
| Check Request<br>To create the Support Account:<br>Working in the Support Account<br>Add a Case Note<br>Change the Workforce Solutions Staff Assigned to the Accou<br>Cash Subs:                                                                                                    | . Error! Bookmark not defined.<br>           |
| Check Request<br>To create the Support Account:<br>Working in the Support Account<br>Add a Case Note<br>Change the Workforce Solutions Staff Assigned to the Accou<br>Cash Subs:<br>Create a Check Request                                                                                                    | . Error! Bookmark not defined.<br>           |
| Check Request<br>To create the Support Account:<br>Working in the Support Account<br>Add a Case Note<br>Change the Workforce Solutions Staff Assigned to the Accou<br>Cash Subs:<br>Create a Check Request<br>Purchase Order                                                                                                    | . Error! Bookmark not defined.<br>. 9<br>    |
| Check Request<br>To create the Support Account:<br>Working in the Support Account<br>Add a Case Note<br>Change the Workforce Solutions Staff Assigned to the Accou<br>Cash Subs:<br>Create a Check Request<br>Purchase Order<br>Adjust the Budget on a Support Account                                                                                                    | . Error! Bookmark not defined.<br>. [19]<br> |
| Check Request<br>To create the Support Account:<br>Working in the Support Account<br>Add a Case Note<br>Change the Workforce Solutions Staff Assigned to the Accou<br>Cash Subs:<br>Create a Check Request<br>Purchase Order<br>Adjust the Budget on a Support Account<br>Close the Support Account:                                                                                                    | . Error! Bookmark not defined.<br>. 19<br>   |
| Check Request<br>To create the Support Account:<br>Working in the Support Account<br>Add a Case Note<br>Change the Workforce Solutions Staff Assigned to the Accou<br>Cash Subs:<br>Create a Check Request<br>Purchase Order<br>Adjust the Budget on a Support Account<br>Close the Support Account:                                                                                                    | . Error! Bookmark not defined.               |
| Check Request<br>To create the Support Account:<br>Working in the Support Account<br>Add a Case Note<br>Change the Workforce Solutions Staff Assigned to the Accou<br>Cash Subs:<br>Create a Check Request<br>Purchase Order<br>Adjust the Budget on a Support Account<br>Close the Support Account:<br>Training Accounts<br>Education, Training, OJT                                                                 | . Error! Bookmark not defined.               |
| Check Request<br>To create the Support Account:<br>Working in the Support Account.<br>Add a Case Note<br>Change the Workforce Solutions Staff Assigned to the Account<br>Cash Subs:<br>Create a Check Request<br>Purchase Order<br>Adjust the Budget on a Support Account<br>Close the Support Account:<br>Training Accounts<br>Education, Training, OJT<br>Create a Training Account                                 | . Error! Bookmark not defined.               |
| Check Request<br>To create the Support Account:<br>Working in the Support Account<br>Add a Case Note<br>Change the Workforce Solutions Staff Assigned to the Accou<br>Cash Subs:<br>Create a Check Request<br>Purchase Order<br>Adjust the Budget on a Support Account<br>Close the Support Account:<br>Training Accounts<br>Education, Training, OJT<br>Create a Training Account<br>Working in the Training Account | . Error! Bookmark not defined.               |

2 Workforce Solutions © 2015 Version 2.0-gc 10/05/2015

| Add a Case Note                                                |    |
|----------------------------------------------------------------|----|
| Change the Workforce Solutions Staff assigned to the account   |    |
| Cash Subs:                                                     | 41 |
| Change the Fund Source of the Training Account                 |    |
| Create a Scholarship Voucher, Check Request, or Purchase Order |    |
| Check Request                                                  |    |
| Purchase Order                                                 |    |
| Scholarship Voucher                                            |    |
| Void a Voucher                                                 |    |
| Adjust the Budget on a Training Account                        |    |
| Close the Training Account:                                    | 54 |

# Introduction

The Financial Aid Management System (FAMS) is a web-based system for recording all financial aid transactions and information, except child care, for customers. The system is used to:

- Record scholarship awards to customers
- Create vouchers and payment requests
- Record short-term support issuances and track cash substitute inventory
- Pay bills-done by the Financial Aid Payment Office (FAPO)
- Track budgets
- Create Financial Aid Reports

## Purpose

The purpose of this course is to introduce you to the Workforce Solutions' Financial Aid Management System. You will have an opportunity to practice the tasks you will use every day.

# Objectives

At the end of this course you will be able to:

- Locate a customer record in FAMS,
- View information you need for your position
- Explain when to use a Training and Support Account,
- How to record the distribution of a cash sub,

# **FAMS Glossary of Terms**

| Account                            | Financial aid given to customers is tracked in either a Support Account or Training Account in FAMS.                                                                                                    |
|------------------------------------|----------------------------------------------------------------------------------------------------|
| Account Budget                     | The amount of funds available in a customer's Training or Support<br>Account. Budgets are based on the financial aid limits and can be adjusted<br>only with a manager's approval.                                                                                                    |
| Alert                              | A feature on Case Notes in FAMS that creates a reminder on the Home page regarding that note.                                                                                                    |
| Career Office User                 | A User created for the Call Center to assign customers approved for substantial financial aid to the office, indicating approved eligibility.                                                                                                    |
| Check Request                      | Used when support services are provided by a vendor who does not accept Workforce Solutions purchase orders.                                                                                                    |
| Crumb Trail                        | A list of the pages you visited to arrive at the current page, displayed as links. Click on any of these links to quickly navigate to those pages.                                                                                                    |
| Customer Record                    | An electronic record containing basic customer information such as name, date of birth, address, and phone number                                                                                                    |
| Customer Service<br>Representative | The staff person at the career office providing services to the customer.                                                                                                    |
| Сар                                | <ul> <li>The maximum amount Workforce Solutions will pay for training regardless of the total cost. Also referred to as Financial Aid Limits. The limits are:</li> <li>Scholarship/Training: \$6,000</li> <li>Basic Education Training: \$3,000</li> <li>Other Support: \$1,000</li> <li>On-the-Job Training (OJT): N/A</li> <li>TAA: \$</li> </ul> |
| Disbursement<br>Receipt            | The transaction used in the Support Account to record the issuance of a cash sub, i.e. gas card, bus pass, gift card. This provides a receipt of the                                                                                                    |

transaction for the customer to sign.

| FAPO                    | Financial Aid Payment Office                                                                                                    |
|-------------------------|----------------------------------------------------------------------------------------------------|
| Fund Source             | The funding stream used to pay for the customer's financial aid.                                                                                                    |
| Line Item<br>Categories | Item categories available to list on a voucher. For example, Basic<br>Education: Books, Global Cash: Tuition; Career Training: Supplies, etc                                                                                                |
| Matrix                  | A list of authorized provider/vendor training programs and fund streams.                                                                                                    |
| Outcomes                | The result of the customer's training, i.e. where they went to work.                                                                                                    |
| Program                 | A Program in a Support Account is a defined category of financial aid, i.e.<br>short-term, or substantial.<br>A Program in a Training Account is the customer's area of study. For<br>example, Nursing or Accounting.                       |
| Provider                | The school or business to whom payment will be made, i.e. Vendor.                                                                                                    |
| Purchase Order<br>(PO)  | A voucher created in FAMS which allows customers to receive products<br>or services for which the vendor will invoice Workforce Solutions. The<br>vendor then submits the PO and invoice for payment to FAPO.                               |
| Quick Search            | <ul> <li>The quick search field at the top of the screen allows you to search for customers by:</li> <li>Last Name</li> <li>First Name</li> <li>Social Security Number</li> <li>TWIST ID</li> <li>Voucher ID</li> <li>Account ID</li> </ul> |
| Scholarship<br>Voucher  | A form generated by FAMS authorizing payment for specific items for a customer from a vendor. The vendor then submits the voucher and invoice to FAPO for payment.                                                                          |
| Support Account         | Allows Workforce Solutions staff to track a customer's receipt of both                                                                                                    |

|                  | short-term and substantial financial aid <u>not</u> related to training or OJT.<br><b>Only one Support Account can be open at a time.</b>                                                               |
|------------------|----------------------------------------------------------------------------------------------------|
| Total Cost       | The total cost of a training program. This includes tuition, books, supplies, and other costs.                                                                                                    |
| Training Account | Allows Workforce Solutions staff to track a customer's receipt of<br>Workforce Solutions' training scholarships and training support. <b>Only</b><br><b>one Training Account can be open at a time.</b> |
| Voucher          | <ul> <li>Authorization for payment. A voucher may be in the form of a:</li> <li>Check Request,</li> <li>Scholarship Voucher, or</li> <li>Purchase Order.</li> </ul>                                     |

# **Workforce Solutions Financial Aid**

Workforce Solutions' financial aid policy defines two forms of financial aid for customers:

- Short-term Assistance is one time assistance to help a customer go to work or continue working, and
- Substantial Assistance is for longer term needs for work search and education assistance and is part of an extended relationship between Workforce Solutions and the customer. It requires the customer to complete the Workforce Solution Financial Aid Application and be determined eligible for one or more fund streams.

Both forms of financial aid are further restricted by annual limits. Refer to the *Financial Aid Limits by Type of Assistance* desk aid for more information on limits and Issuance 15-08 for Workforce Solutions' financial aid policy.

To track the financial aid given to customers, you will use two systems:

- TWIST to track customer services, notes, and funding eligibility, and
- FAMS to track financial aid distribution and limits.

These systems are tools for ensuring customer information is properly tracked, but they do not define the policy or processes for how you talk and work with customers, or the services offered.

Even though Workforce Solutions' financial aid is defined as short-term and substantial assistance, in FAMS we track financial aid as:

- Training -- any costs involved in education or training, including tuition, books, fees, supplies and other support such as gas, uniforms, and tools, and
- Support -- any financial assistance other than that related to training and/or training support.

Because of this there are slightly different processes for providing assistance to customers for:

- Short-term assistance
- Substantial assistance which is not education/training or education/training related
- Training/education tuition, books and fees
- Additional training/education support.

# Logging on to the System

# To log on to FAMS:

- 1. Open Internet Explorer. The FAMS only works in Internet Explorer.
- Type <u>https://apps2.cpaz.com/Gazelle Texas NCI</u> in the address bar to log into the live system or for the Sandbox type, <u>https://apps2.cpaz.com/Gazelle\_Texas\_NCI\_Training2/Login.aspx</u>. Press Enter. The Gazelle log on screen displays.

| Gazelle                            |   |
|------------------------------------|---|
| Sign In                            | Ø |
| User Name:<br>Password:<br>Sign In |   |

- 3. Enter the User Name provided to you by your supervisor.
- 4. Enter your password. Passwords are case sensitive and must contain at least one upper case letter and one number.
- 5. Click Sign In or press Enter.

**Password Reset:** To have your password reset, contact your Local Information Security Officer (LISO). If your LISO is not available ask your manager/supervisor to request your password be reset through the Workforce Security email (workforcesecurity@wrksolutions.com).

Attempting to log in a number of times with an incorrect password triggers the FAMS to lock you out. Wait approximately ten minutes to try logging in again.

The Customer Service Home page displays.

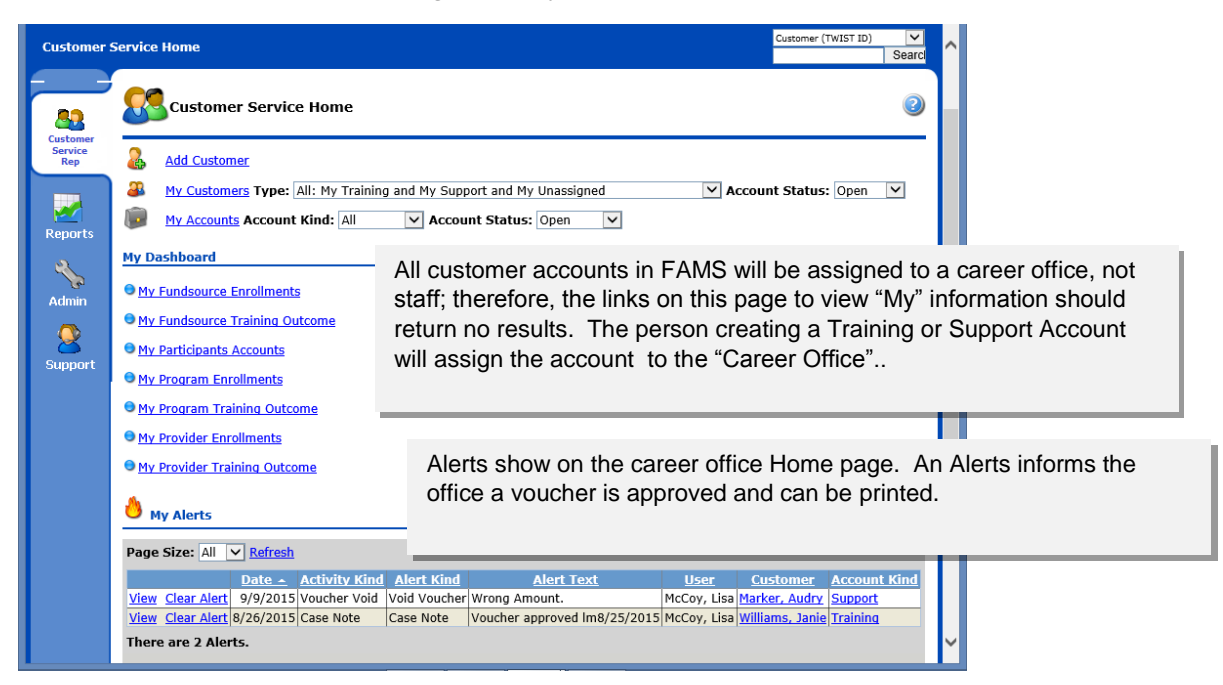

Navigate through FAMS using the left navigation bar and the Crumb Trail at the top of the screen. Your navigation options will change based on your permissions and the Crumb Trail will change as you move though the system.

Use the Customer Service Home screen to...

- Search for customers
- Add customers
- View career office customers and accounts
- View Alerts

# Locating, Viewing, and Creating Customer Records

## To locate a customer record:

- 1. From the Customer Service Home screen, choose the way you wish to search for the customer from the search dropdown menu on the top right of the screen:
  - 1. Last Name
- 2. Career Office
- 3. First Name 5. TWIST ID
- 4. Account Number

- 7. SSN
- 6. Voucher Number

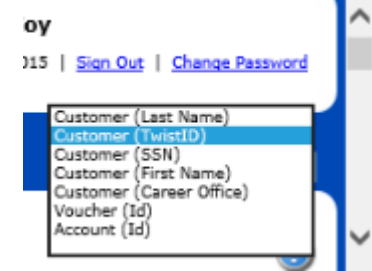

2. Enter the search information in the Search field and press Enter. Search by TWIST ID and SSN first. To search using only the last four digits of the customer's SSN, enter \*####. The Select Customers list displays.

|                                                                                                    |                         |             |                    |                                               |                            | ×        |
|----------------------------------------------------------------------------------------------------|-------------------------|-------------|--------------------|-----------------------------------------------|----------------------------|----------|
| (←)                                                                                                    | Gazelle Select Partici  | pant ×      |                    |                                               | 🕆 🕆                        | <b>¤</b> |
| <u>File E</u> dit <u>V</u> iew F <u>a</u> vorites <u>T</u> ools <u>H</u> elp                                 |                         |             |                    |                                               |                            |          |
| 🚖 8 Google 🏉 Gaze 🤸 Texa 😭 Welc                                                                              | The »                   | 🏠 🕶 🔊 🔹     | - 📑 🖶 🔻 <u>P</u> a | ge <del>▼</del> <u>S</u> afety <del>▼</del> T | ools 🕶 🕡 🕶 與 🐘             | ۵        |
| Gazell                                                                                                    | e                       |             | You last signed in | Welc<br>on 9/2/2015   <u>Sign</u>             | ome, Lisa McCoy            | ^        |
| Customer Service Home   Add Custom                                                                           | er   Select Custo       | omers       |                    | Custom<br>williams                            | er (Last Name) 🔽<br>Search |          |
| Select Customers                                                                                             |                         |             |                    |                                               |                            |          |
| Customer<br>Service<br>Rep<br>Your search for Customers with a Last Name like 'williams' returned 2 records. |                         |             |                    |                                               |                            |          |
| Reports Customers                                                                                            |                         |             |                    |                                               |                            |          |
| Page Size: 50 💌 <u>Refresh</u>                                                                               |                         |             |                    |                                               |                            |          |
| Last Name - First Nam                                                                                        | <u>e Middle Initial</u> | TwistID SSN | Date of Birth      | Phone                                         | <u>City</u>                |          |
| Admin <u>view</u> Williams Janie                                                                             | Q 00                    | 56456745    | 10/24/1978         | (713) 555-1212                                | Houston                    |          |
| Support Vitew Williams Kyra<br>There are 2 Customers.                                                        | 4.                      | 30430743    |                    | (234) 242-4234                                | North Paint Beach          |          |
|                                                                                                    |                         |             |                    |                                               |                            | ř        |

Choose your customer from the list by clicking on the "view" link to the left of the customer's name. If the customer record does not display in the list, you must create a new record.

Note: If you locate a duplicate customer record, notify Philip Garcia at <u>pgarcia@wrksolutions.com</u> or Lisa Spadoni at <u>lspadoni@wrksolutions.com</u>.

The View Customer screen displays the customer's record. The customer record displays basic customer information such as contact information, Support and Training Accounts currently open, and Lifetime Expenses based on all accounts. There are also links to view any closed Support or Training Accounts.

| <u>Customer S</u>          | Service Home   <u>My</u>                            | <u>Customers</u>   View C                              | ustomer                    | you are and ho<br>links to navigat     | an at the top shows where<br>wy you got there. Use the<br>te to previous pages.                                   |
|----------------------------|-----------------------------------------------------|--------------------------------------------------------|----------------------------|----------------------------------------|----------------------------------------------------------------------------------------------------|
| -                          | 🚨 View Custo                                        | mer - Audry Marke                                      | r                          |                                        | 0                                                                                                    |
| Customer<br>Service<br>Rep | Edit Customer                                       | Add Support Account                                    | Add Trai                   | ining Account                          | <ul> <li>Grayed out buttons mean:</li> <li>There is an account open, or</li> <li>You don't have access</li> </ul> |
|                            | Customer Informati                                  | on                                                     |                            |                                        |                                                                                                    |
| Reports                    | TwistID:<br>SSN:<br>Name:                           | 024546<br>None. 'None                                  | e' defaults i              | f you don't enter                      | an SSN.                                                                                                    |
| Admin                      | Date Of Birth:<br>Gender:                           | 5/29/1977<br>Female                                    |                            |                                        |                                                                                                    |
|                            | Street Address:                                     | (Home)<br>124 Credetate Circle<br>Tomball, TX 77375    | Basic                      | customer and c                         | ontact information.                                                                                               |
|                            | Primary Phone:                                      | (Mobile) (832) 545-666                                 | 56 ext.                    |                                        |                                                                                                    |
|                            | Secondary Phone:                                    | None.                                                  |                            |                                        |                                                                                                    |
|                            | Customer Support A<br>View this support account ID: | (Home) <u>AMarker@qma</u><br>ccount<br>SA1987833613188 | Support A                  | ccount IDs begir                       | n with 'SA'.                                                                                                    |
|                            | Workforce<br>Solutions Staff:                       | McCoy, Lisa                                            | When a Staff fie           | an account is cre<br>eld is changed to | ated, the Workforce Solutions the Career Office.                                                                  |
|                            | Career Office/Unit:<br>Program:                     | Financial Aid Payment<br>Office/N/A<br>General Support | The Ca                     | reer Office/Unit i                     | s also the Career Office.                                                                                         |
|                            | Budget Adjustment                                   | : \$0.00                                               |                            |                                        |                                                                                                    |
|                            | Encumbrances:<br>Expenses:<br>Available Budget:     | \$0.00 Thetot<br>\$0.00 when t                         | al budget is<br>he account | based on the Pi<br>is created.         | rogram chosen                                                                                                    |
|                            | View Closed Support A                               | accounts (1)                                           |                            |                                        | ~                                                                                                    |
| <                          |                                                     |                                                        |                            |                                        | >                                                                                                    |

| View this training accou      | <u>unt</u>                    |                             |                                                                       |                                |
|-------------------------------|-------------------------------|-----------------------------|-----------------------------------------------------------------------|--------------------------------|
| Account ID:                   | TA1172992373                  | 3160                        | Training Account IDs begin with "                                     | TA'.                           |
| Account Status:               | Open                          |                             |                                                                       |                                |
| Workforce<br>Solutions Staff: | McCoy, Lisa                   |                             | Encumbrances: Shows money gi                                          | ven to the custo               |
| Career Office/Unit:           | Financial Aid P<br>Office/N/A | ayment                      | the form of a voucher or PO for w<br>Solutions will be billed.        | hich Workforce                 |
| Program:                      | Accounting                    |                             | Expenses: Money paid to the cus                                       | stomer such as                 |
| Budget Adjustment:            | \$0.00                        |                             | substitutes or checks.                                                |                                |
| Encumbrances:                 | \$0.00                        |                             |                                                                       |                                |
| Expenses:                     | \$0.00                        |                             |                                                                       |                                |
| Available Budget:             | \$6,000.00                    | Available Bi<br>after Expen | udget is the amount remaining in<br>ses are subtracted from the cap o | the account<br>on the account. |
| View Closed Training Ac       | counts (0)                    |                             |                                                                       |                                |
| Customer Lifetime Ex          | penses (All A                 | ccounts)                    | All financial aid given to the cu reflected in the Lifetime Expen     | stomer is<br>ses.              |
| Account Type                  | Expense                       | 25                          | Encumbrances                                                          |                                |
| Support                       | \$0.00                        |                             | \$0.00                                                                |                                |
| Training                      | \$0.00                        |                             | \$0.00                                                                |                                |
| Total                         | \$0.00                        |                             | \$0.00                                                                |                                |
|                               |                               |                             |                                                                       |                                |

To edit the customer's information:

- 1. Click the Edit button at the top or bottom of the screen.
- 2. Make changes.
- 3. Click Save.

#### To create a new customer record:

Before you add a new customer, search using a variety of criteria to avoid creating a duplicate record. Once a customer record is created it remains in the system.

1. From the Customer Service Home screen, click on the Add Customer link. The Add Customer page displays.

| J                          | 🚊 🛛 Ga            | zelle      | You last signed i | Welcom<br>n on 9/2/2015   <u>Sign Out</u> | e, Lisa McCoy          |
|----------------------------|-------------------|------------|-------------------|-------------------------------------------|------------------------|
| <u>Customer</u>            | Service Home   Ad | d Customer |                   | Customer (<br>williams                    | Last Name) 🗸<br>Search |
| <u>88</u>                  | Add Custo         | omer       |                   |                                           | 0                      |
| Customer<br>Service<br>Rep | Save Cancel       |            |                   |                                           |                        |
|                            | Customer Informa  | tion       |                   |                                           |                        |
| Reports                    | TwistID: *        |            |                   |                                           |                        |
| 9                          | SSN:              |            |                   |                                           |                        |
| - Co                       | First Name: *     |            |                   |                                           |                        |
| Admin                      | Middle Initial:   |            |                   |                                           |                        |
| <b>(</b> )                 | Last Name: *      |            |                   |                                           |                        |
| Support                    | Date Of Birth: *  |            | 12                |                                           |                        |
|                            | Gender:           | Male 🗸     |                   |                                           |                        |
|                            | Address Kind: *   | Home 🔽     |                   |                                           |                        |
|                            | Address 1: *      |            |                   |                                           | $\checkmark$           |

- 2. Enter the customer's information. Items marked with an asterisk\* are required fields.
  - a. TWIST ID a unique TWIST ID is required for each customer.
  - b. SSN not a required field, but enter it if you have it. SSN is a unique identifier for the customer which allows staff to search using the full SSN or the last four digits.
  - c. Customer's full name.
  - d. Date of Birth
  - e. Gender
  - f. Address and phone number. FAMS will automatically fill in the City, State and County fields if you enter the Zip code and then click the 'Autofill' button. If multiple cities are associated with the Zip Code a dropdown list will be created for the City field.

ZIP: \* Autofill

3. Click Save. If any required information is not completed a reminder appears at the top of the page.

|                     |                                   |                                        | <       |
|---------------------|-----------------------------------|----------------------------------------|---------|
| $(\leftarrow)$      | ) 🙆 https://apps2.                | cp 🔎 🕆 🔒 🖒 👩 Gazelle Participant 🛛 🗙 🟠 | $\star$ |
|                     |                                   | Toya 🖪 Wals 🖓 The 🔈 Find 🖓 Brea        | >>      |
| 1300                | loogie 🤯 Gaze ;                   |                                        | _       |
| Customer<br>Service | Add Custo                         | mer 🥥                                  | ^       |
| Кер                 |                                   |                                        |         |
|                     | A text entry is                   | required TwistID                       |         |
| Reports             | 🕒 The date is inv                 | alid Date Of Birth                     |         |
| 2                   | <b>9</b>                          |                                        |         |
| Admin               | <ul> <li>A Customer pn</li> </ul> | one number is required.                |         |
|                     | Customer Informat                 | ion                                    |         |
| 8                   | TwistID: *                        |                                        |         |
| Support             | SSN:                              |                                        |         |
|                     | First Name: *                     | Anikan                                 |         |
|                     | Middle Initial:                   |                                        |         |
|                     | Last Name: *                      | Skywalker                              |         |
|                     | Date Of Birth:                    | 12251991                               |         |
|                     | Gender:                           | Male                                   |         |
|                     | Address Kind: *                   | Business V                             |         |
|                     | Address 2:                        | 1234 Skywaiker Lane                    |         |
|                     | Address 3:                        |                                        |         |
|                     | City: *                           | Sandhaven                              |         |
|                     | State: *                          | TX V                                   |         |
|                     | ZIP: *                            | 77002 Autofill                         |         |
|                     | Extended ZIP:                     |                                        |         |
|                     | County:                           |                                        |         |
|                     | Primary Phone: *                  | Mobile 🗸 () ext                        |         |
|                     | Secondary<br>Phone:               | Home 🗹 ( ) ext                         |         |
|                     | Email Address:                    | Home 🗹 jedimaster@gmail.com            |         |
|                     |                                   |                                        | $\sim$  |
| <                   | . <u> </u>                        | >                                      |         |
|                     |                                   |                                        | _       |

4. Complete the information and click Save. The View Customer screen displays.

| Customer Service Home   Add Customer   View Customer |                   |                                                     | Customer (First Name) | <b>~</b> |
|------------------------------------------------------|-------------------|-----------------------------------------------------|-----------------------|----------|
| Customer                                             | Service nome   Au | <u>a castomer</u>   view castomer                   | audry                 | Search   |
| 82                                                   | View Custo        | omer - Audry Marker                                 |                       | 0        |
| Service<br>Rep                                       | Edit Customer     | Add Support Account Add                             | Training Account      |          |
|                                                      | The Customer h    | as been successfully created.                       |                       |          |
| Reports                                              | Customer Informat | ion                                                 |                       |          |
| R.                                                   | TwistID:          | 024546                                              |                       |          |
| A dmin                                               | SSN:              | None.                                               |                       |          |
| Aumin                                                | Name:             | Audry Marker                                        |                       |          |
|                                                      | Date Of Birth:    | 5/29/1977                                           |                       |          |
| 8                                                    | Gender:           | Female                                              |                       |          |
| Support                                              | Street Address:   | (Home)<br>124 Credetate Circle<br>Tomball, TX 77375 |                       |          |
|                                                      | Primary Phone:    | (Mobile) (832) 545-6666 ext.                        |                       |          |
|                                                      | Secondary Phone:  | None.                                               |                       |          |
|                                                      | Email Address:    | (Home) <u>AMarker@gmail.com</u>                     |                       | ì        |

To make changes to the customer's information, click Edit at the top or bottom of the screen.

# **Support Accounts**

Open a Support Account when a customer requests financial aid <u>other than</u> training or training support. The Support Account allows you to track the customer's limits for financial aid other than training or training support. Each Support Account earmarks a specified amount for that customer. This limit restricts the amount of funds that can be paid to the customer from that account. Only one Support Account can be opened for a customer at a time. Once the Support Account budget has been reached, no further support can be given until the budget is adjusted or the account is closed and a new one is opened. Only a manager can authorize a budget increase for more than the established financial aid limits. When the Support Account is closed any remaining funds are released back into the general funds.

# Short-Term Support:

## Cash Sub

- 1. Career Office staff assesses the customer and makes the eligibility determination via the application Addendum. They enter a TWIST Counselor Note documenting eligibility and suitability, and complete the Cash Sub Request form. They submit the Cash Sub Request, the signed Orientation to Complaint form, and the customer's I-9 documentation to the designated Career Office staff.
- 2. Designated staff verifies information/eligibility, locates or creates a customer record in FAMS, and opens a Support Account Short Term on the customer record.
- 3. Staff swipe or scan the distributed cash sub(s) into the Support Account and print the Disbursement Receipt.
- 4. The customer signs the Cash Sub Request form or Disbursement Receipt, and staff scans both into the document management system.
- 5. The Tracking Unit enters the cash sub on the Support Service tab, opens service(s) in TWIST, as needed, and closes the Support Account.

# **Check Request**

- Career Office staff assesses the customer and makes the eligibility determination via the application Addendum. They enter a TWIST Counselor Note documenting eligibility and suitability and complete and scan the Cash Sub Request form, the signed Orientation to Complaint form, and the customer's I-9 documentation into the document management system.
- 2. The Tracking Unit verifies information/eligibility, locates or creates a Customer Record, opens a Support Account in FAMS, and creates the Check Request.
- 3. FAPO reviews the request, cuts a check, and sends it to the Career Office. Note: checks are cut on Monday and Friday and delivered on Wednesday and Friday.
- 4. Customer signs the Cash Sub Request form, and staff scans it into the document management system, and enters a Counselor Note in TWIST documenting distribution of check.

5. The Tracking Unit confirms information both in TWIST and the document management system, opens services, enters the support on the Support Services tab, writes a Counselor Note in TWIST, and closes the Support Account.

# Substantial Support (other than training or training support):

- Career Office staff conducts the initial assessment, determines the customer's suitability, access to other funding sources, and willingness to establish a working relationship with Workforce Solutions.
- Career Office staff helps the customer complete the financial aid application and collect documentation, and document the discussion in a TWIST Counselor Note.
- The application and documents are scanned into the document management system.
- Call Center staff makes an eligibility determination, creates a TWIST record, and Counselor Note notifying the career office of the customer's eligibility determination, and sends the 'Notification of Eligibility' letter to the customer.

#### **Cash Sub**

- 1. When the customer returns to the career office, staff completes the Cash Sub Request form, and submits it to the designated staff.
- 2. Designated staff verifies information/eligibility, locates or creates a customer record in FAMS, and opens a Support Account Substantial on the customer record.
- 3. Career office staff swipes the distributed cash sub(s) into the Support Account and prints the Disbursement Receipt.
- 4. The customer signs the Cash Sub Request form or Disbursement Receipt; then staff scans both into the document management system and writes a Counselor Note in TWIST indicating distribution of the cash sub and whether or not to close the Support Account.
- 5. The Tracking Unit enters the cash sub on the Support Service tab and opens service(s) in TWIST, as needed, and takes appropriate action on the Support Account based on the Counselor Note in TWIST.

**Important Note:** if a Global Cash card is given to the customer, the Tracking Unit will create a Purchase Order in FAMS for the Global Cash load/re-load, and move the Cash Sub Request form in the document management system to the Global Cash list. The Call Center will add funds to the cards within twenty-four hours.

## **Check Request**

1. When the customer returns to the career office, staff completes the Cash Sub Request form, and scans it into the document management system.

- 2. The Tracking Unit verifies information/eligibility, locates or creates a Customer Record, opens a Support Account Substantial in FAMS, creates the Check Request, and enters a Counselor Note in TWIST.
- 3. FAPO reviews the request, cuts a check, and sends it to the career office. Note: checks are cut on Monday and Friday and delivered on Wednesday and Friday.
- 4. Career office staff contacts the customer upon receipt of the check.
- 5. The customer signs the check stub or Cash Sub Request form, career office staff scans it into the document management system, and enters a Counselor Note in TWIST documenting distribution of the check.
- 6. The Tracking Unit confirms information in TWIST and the document management system, opens services, enters the support on the Support Services tab, creates a Counselor Note in TWIST, if needed, and takes appropriate action on the Support Account based on the Counselor Note in TWIST.

## To create the Support Account:

1. From the View Customer screen, click Add Support Account. The Add Support Account screen displays with Workforce Solutions Staff populated.

|                                 | ⊨   Ga                                                            | You last signed in on | Welcome, <b>Lisa Mc</b><br>9/2/2015   <u>Sign Out</u>   <u>Change Pass</u> | ^ |
|---------------------------------|-------------------------------------------------------------------|-----------------------|----------------------------------------------------------------------------|---|
| <u>My Custon</u><br>Account     | ers   <u>View Custome</u>                                         | er   Add Support      | Customer (TwistID)                                                         |   |
| <b>B</b><br>Customer<br>Service | Add Suppor                                                        | rt Account - Audry M  | arker 📀                                                                    |   |
| Rep                             | Save Cancel                                                       | ormation              |                                                                            |   |
| Reports                         | Description:<br>Workforce<br>Solutions Staff: *<br>Eund Source: * | McCoy, Lisa           | Select                                                                     |   |
| Admin                           | Program: *                                                        |                       | Select Clear                                                               |   |
| Support                         | Save Cancel                                                       |                       |                                                                            | v |

- 2. Enter all information.
  - a. Description: enter the category of short-term support; i.e. transportation, uniforms, tools, etc.
  - b. Change Workforce Solutions Staff name to the name of the office from which the request was submitted.
  - c. Select the Fund Source. Note: The Fund Source can be changed later, if needed.
  - d. Select the Program.
  - e. Click Save. The View Support Account screen displays. An account number is assigned to each new account. Support Account numbers begin with 'SA'.

| Service | <b>F</b> .4%                |                            |              |
|---------|-----------------------------|----------------------------|--------------|
| Rep     | Edit                        |                            |              |
|         | Other Actions:              | Add Voucher:               |              |
|         | Add Case Note               | Go Check Request 🗸 Go      |              |
|         |                             |                            |              |
| Reports | Account Summary             |                            |              |
|         | Customer Name:              | Marker, Audry              |              |
|         | Customer TwistID:           | 024546                     |              |
| Admin   | Customer SSN:               |                            |              |
|         | Account ID:                 | SA1987833613188            |              |
|         | Account Kind:               | Support                    |              |
|         | Account Status:             | Open                       |              |
| Support | Workforce Solutions Staff:  | McCoy, Lisa                |              |
|         | Career Office/Unit:         | Financial Aid Payment      |              |
|         |                             | Office/N/A                 |              |
|         | Budget Adjustment:          | \$0.00                     |              |
|         | Encumbrances:               | \$0.00                     |              |
|         | Expenses:                   | \$0.00                     |              |
|         | Available Budget:           | \$600.00                   |              |
|         |                             |                            |              |
|         | Support Account Information |                            |              |
|         | Description:                | Tools to go to work at ABC |              |
|         |                             | Co.                        |              |
|         | Fund Source:                | DW 2015                    |              |
|         | Program:                    | General Support            |              |
|         |                             |                            |              |
|         | Program Information         |                            |              |
|         | Budget:                     | \$600.00                   |              |
|         | buggt                       | 4000100                    |              |
|         | Account Activities          |                            | $\mathbf{v}$ |
|         |                             |                            |              |

| Account Summary                | provides all Support Account details as well as a summary of activity.                                                     |
|--------------------------------|----------------------------------------------------------------------------------------------------|
| Support Account<br>Information | displays the Fund Source and the Program for this account.                                                                 |
| Program Information            | displays the total budget for this Support Account.                                                                        |
| Account Activities             | displays the entire history of all activities within this account.<br>Manual Case Notes may be added to the activity list. |

Once the Support Account is created, click Edit on the top of the screen to change the description.

# Working in the Support Account

Actions you can take in the Support Account are:

- Add a Case Note
- Change Workforce Solutions Staff
- Change Fund Source
- Adjust Budget Amount
- Add a Purchase Order

- Hold Account (FAPO Only)
- Close Account
- Enter Cash Sub
- Add a Check Request

#### Add a Case Note

Case Notes become a permanent part of the customer's record in FAMS and can be used as reminders by setting an Alert on the note. An Alert on a Case Note puts it on the Home screen of the person to whom the account is assigned. To add a Case Note:

1. Select Add Case Note from the Other Actions dropdown menu and click Go. The add Case Note screen displays.

| Account Summary            |                                     |
|----------------------------|-------------------------------------|
| Customer Name:             | Marker, Audry                       |
| Customer TwistID:          | 024546                              |
| Customer SSN:              |                                     |
| Account ID:                | 5A1987833613188                     |
| Account Kind:              | Support                             |
| Account Status:            | Open                                |
| Workforce Solutions Staff: | McCoy, Lisa                         |
| Career Office/Unit:        | Financial Aid Payment<br>Office/N/A |
| Budget Adjustment:         | \$0.00                              |
| Encumbrances:              | \$0.00                              |
| Expenses:                  | \$0.00                              |
| Available Budget:          | \$600.00                            |
| Case Note                  |                                     |
| Alert:                     |                                     |
| Set an alert on this note  |                                     |
| Notes: *                   |                                     |
|                            |                                     |
|                            |                                     |
|                            |                                     |
|                            |                                     |
|                            |                                     |
|                            |                                     |

- 2. Click the box to the left of "Set an alert on this note" for an Alert to show on the Home page.
- 3. Enter your note.
- 4. Click Save.

#### Change the Workforce Solutions Staff Assigned to the Account

When a customer's record is created in FAMS, the person who creates it is noted as the Workforce Solutions Staff. When a Support Account is created, the option to change the staff name for the account is activated. The staff name must be changed to the Career Office name when a support service is being recorded (shown above); however, if edits need to be made to the account, the staff name can be changed at other times.

From the View Support Account screen:

1. Select Change Workforce Solutions Staff from the Other Actions dropdown menu and click Go. The Change Account Workforce Solutions Staff screen displays.

| <u>Customer</u><br><u>View Supp</u><br>Staff | Service Home   <u>My Customers</u>  <br><u>ort Account</u>   Change Account Wor | <u>View Customer</u>   <mark>C</mark><br>kforce Solutions 02 | ustomer (TwistID) |
|----------------------------------------------|---------------------------------------------------------------------------------|--------------------------------------------------------------|-------------------|
| Customer                                     | Change Account Workfo                                                           | orce Solutions Staff                                         | - Audry Marker    |
| Service<br>Rep                               | Save Cancel                                                                     |                                                              |                   |
|                                              | Account Summary                                                                 |                                                              |                   |
|                                              | Customer Name:                                                                  | Marker, Audry                                                |                   |
| Reports                                      | Customer TwistID:                                                               | 024546                                                       |                   |
| 2                                            | Customer SSN:                                                                   |                                                              |                   |
| - So                                         | Account ID:                                                                     | SA1987833613188                                              |                   |
| Admin                                        | Account Kind:                                                                   | Support                                                      |                   |
|                                              | Account Status:<br>Workforce Solutions Staff:                                   | Open<br>McCov Lisp                                           |                   |
|                                              | Career Office /Unit:                                                            | Financial Aid Paymen                                         | 1t                |
| Support                                      | career office, office                                                           | Office/N/A                                                   |                   |
|                                              | Budget Adjustment:                                                              | \$0.00                                                       |                   |
|                                              | Encumbrances:                                                                   | \$0.00                                                       |                   |
|                                              | Expenses:                                                                       | \$0.00                                                       |                   |
|                                              | Available Budget:                                                               | \$600.00                                                     |                   |
|                                              | Workforce Solutions Staff                                                       |                                                              |                   |
|                                              | Reason: *                                                                       |                                                              |                   |
|                                              |                                                                                 |                                                              | $\hat{}$          |
|                                              | Last Name Starts With:                                                          |                                                              | Filter            |
|                                              | Page Size: 50 🔽 <u>Refresh</u>                                                  |                                                              | ^                 |
|                                              | <u>Last Name –</u>                                                              | <u>First Name</u>                                            | Career            |
|                                              | <ul> <li>Alexander</li> </ul>                                                   | Kim                                                          | Cypress/N/A       |

- 2. Input a Reason for the change.
- 3. Choose the staff to whom you are assigning the account.
  - a. Enter the first few letters of the staff's last name.
  - b. Click Filter.
  - c. Click the button next to the name of the staff to whom you wish to assign the account.

d. Click Save.

#### **Cash Subs:**

Workforce Solutions uses Cash Substitutes (aka Cash Subs) as one way to provide financial aid. Cash Sub cards are available from a variety of vendors to meet the customer's needs: Wal-Mart, Target, Home Depot, JC Penny, Chevron, etc. Cash Sub cards are sent to the career office after they have been scanned into FAMS to record each card in the office's Cash Sub inventory. When a Cash Sub is given to the customer it is scanned to remove it from the inventory.

From the Customer Record:

1. Click on the Support Account ID. The View Support Account screen displays.

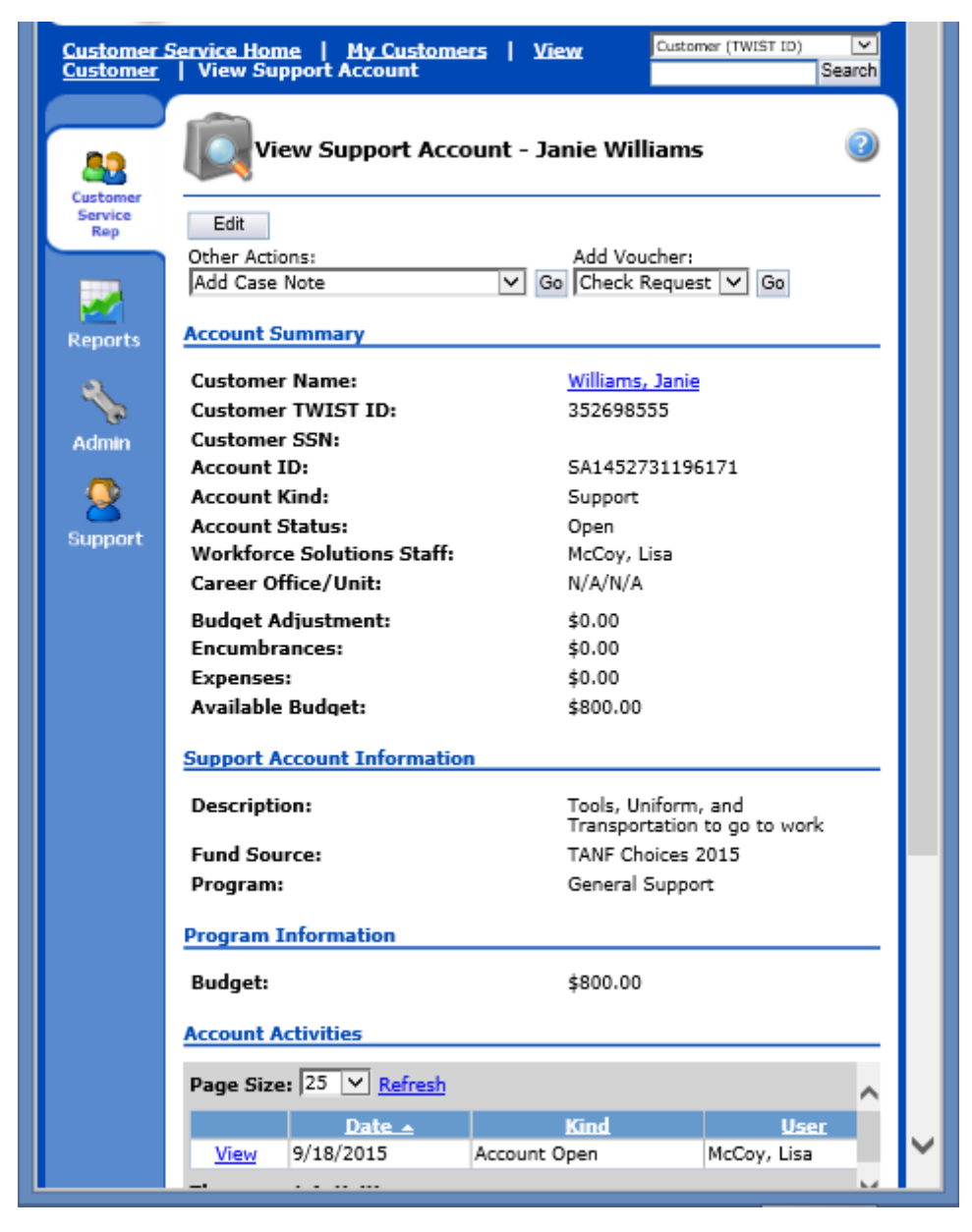

<sup>23</sup> Workforce Solutions © 2015 Version 2.0-gc 10/05/2015

2. Choose Disburse/Return Card from the Other Actions dropdown menu and click GO. The Disburse/Return Card screen displays.

| L              | Gazell                                                       | e                                   | Ye                  | You last signed in on 9/17/ | Welcome, Lisa McCoy<br>2015   Sign Out   Change Password | ^      |
|----------------|--------------------------------------------------------------|-------------------------------------|---------------------|-----------------------------|----------------------------------------------------------|--------|
| Customer S     | Service Home   My Customer                                   | <u>s</u>   <u>View Customer</u>   D | isburse/Return Card |                             | Customer (TWIST ID)                                      |        |
| A Customer     | Disburse/Return C                                            | ard                                 |                     |                             |                                                          |        |
| Service<br>Rep | <ul> <li>Disburse Card(s)</li> <li>Return Card(s)</li> </ul> |                                     |                     |                             |                                                          |        |
| Reports        | Card Number                                                  | Category                            | Code C              | Card Value                  |                                                          |        |
| ગ              | Remove                                                       | [make a selection]                  | <b>∨</b> \$         | \$0.00                      |                                                          |        |
| Admin          | Save Validate Add Car                                        | d Cancel                            |                     |                             |                                                          |        |
| Support        |                                                              |                                     |                     |                             |                                                          |        |
| Support        |                                                              |                                     |                     |                             |                                                          | $\sim$ |

- 3. With your cursor in the Card Number field, swipe the card you will give the customer. The Card Number field is filled.
- 4. Choose the Category from the dropdown menu. This is the Line Item Category or reason you're giving the customer the card.
- 5. Choose the Career Office.
- 6. Click Validate. The Validation message displays.

| Customer :                 | Service H                             | <u>iome</u>   <u>My Cust</u><br>Disburse/Retu | omers   <u>View (</u><br>rn Card | Custon               | <u>ner</u>   Disburse/Return Card                                                 | Cus                         | tomer (TWIST ID) | Search        |   |
|----------------------------|---------------------------------------|-----------------------------------------------|----------------------------------|----------------------|-----------------------------------------------------------------------------------|-----------------------------|------------------|---------------|---|
| Customer<br>Service<br>Rep | <ul> <li>Disi</li> <li>Ret</li> </ul> | burse Card(s)<br>sum Card(s)                  |                                  | lf th<br>will<br>the | he card was not a part of the ir<br>I not be validated and cannot be<br>customer. | nventory, it<br>be given to |                  |               |   |
| Reports                    |                                       | Validation<br>Message                         | Card Number                      |                      | Category                                                                          | Code                        |                  | Card<br>Value | I |
| Admin                      | Remove                                | Card not<br>validated for<br>disbursement.    | CS1002                           | ound.                | Support Services:Clothing for Employment                                          | Career Office<br>Bay City   | ~                | \$0.00        |   |
| Support                    | Save                                  | Validate Ad                                   | d Card Cance                     | :1                   |                                                                                   |                             |                  |               |   |
| <                          |                                       |                                               |                                  |                      |                                                                                   |                             |                  | >             |   |

If the card can be validated, the Card Value is populated.

| Customer S                 | Gervice Home   <u>My Customers</u>  | <u>View Customer</u>   <u>Select A</u> | <u>Account</u>   <u>Vie</u> | ew Support Account   Card    |              |
|----------------------------|-------------------------------------|----------------------------------------|-----------------------------|------------------------------|--------------|
|                            | Disburse/Return Car                 | rd                                     |                             |                              |              |
| Customer<br>Service<br>Rep | Disburse Card(s)     Return Card(c) |                                        | If the car<br>is popula     | d can be validated, the ted. | e Card Value |
| Reports                    | Card Number                         | Category                               |                             | Code                         | Card Value   |
| Admin                      | Remove abc123                       | Transportation: ExxonMobil (\$2        | 20)                         | Career Office Astrodome      | \$20         |
| Support                    |                                     |                                        |                             |                              |              |

- 7. Choose from the options:
  - a. Remove to remove the card from the Distribution List.
  - b. Add Card to add an additional card to the Distribution List.
  - c. Validate.
  - d. Save Click to distribute the card(s).

#### **Create a Check Request**

A Check Request is issued when support services are being provided by a vendor who does not accept purchase orders. For example, if the participant requires new equipment for his job and the supplier requires payment at the time of purchase. Check Requests are processed by FAPO every Monday and Wednesday and are delivered to the offices by Wednesday and Friday.

#### **Purchase Order**

A Purchase Order is issued to a vendor as a legal promise to pay upon successful delivery of goods or services. Staff creates a Purchase Order which is given to the vendor by the customer. The vendor submits the invoice along with a copy of the Purchase Order to FAPO for payment. A Purchase Order is also created when a Global Cash card is issued and reloaded. A Purchase Order can only be created by Call Center staff or the Tracking Unit.

To submit a Check Request or a Purchase Order:

1. From the View Support Account Home page, select the appropriate option (Purchase Order or Check Request) from the Create Voucher dropdown menu and click Go. The Add (Check Request or Purchase Order) Voucher screen displays.

| 88                        | Add Check R           | equest Vouche  | er - Aud                | ry Marker           |           |        | 0 |
|---------------------------|-----------------------|----------------|-------------------------|---------------------|-----------|--------|---|
| ustomer<br>Service<br>Rep | Save Cancel           |                |                         |                     |           |        |   |
| _                         | Account Summary       |                |                         |                     |           |        |   |
| 2                         | Customer Name:        |                | Marker, A               | udry                |           |        |   |
| ports                     | Customer TwistID:     |                | 024546                  |                     |           |        |   |
| <b>a</b>                  | Customer SSN:         |                |                         |                     |           |        |   |
|                           | Account ID:           |                | SA198783                | 33613188            |           |        |   |
| dmin                      | Account Kind:         |                | Support                 |                     |           |        |   |
|                           | Account Status:       |                | Open                    |                     |           |        |   |
| <b></b>                   | Workforce Solutions   | Staff:         | McCoy, Li               | sa                  |           |        |   |
| pport                     | Career Office/Unit:   |                | Financial<br>Office/N// | Aid Payment<br>A    |           |        |   |
|                           | Budget Adjustment:    |                | \$0.00                  |                     |           |        |   |
|                           | Encumbrances:         |                | \$0.00                  |                     |           |        |   |
|                           | Expenses:             |                | \$0.00                  |                     |           |        |   |
|                           | Available Budget:     |                | \$600.00                |                     |           |        |   |
|                           | Voucher Details       |                |                         |                     |           |        |   |
|                           | Identifier:           | Gz139122600218 | 3                       | Total Amount:       | \$0.00    |        |   |
|                           | Status:               | Open           |                         | Create Date:        | 9/8/2015  |        |   |
|                           | Kind:                 | Check Request  |                         | Issue Date:         | 9/8/2015  | 12     |   |
|                           | Fund Sources          | DW 2015        |                         | Expiration Date:    | 10/8/2015 |        |   |
|                           | Tunu Sources          | DW 2015        |                         | Dave To Tecue       | 0         |        |   |
|                           |                       |                |                         | Days To Expiration: | 30        |        |   |
|                           |                       |                |                         | buys to expiration  |           |        |   |
|                           | Provider: *           |                |                         |                     |           | Select |   |
|                           | Published<br>Comment: |                |                         |                     |           | ~ )    |   |
|                           |                       |                |                         |                     |           |        |   |

- 2. Select the appropriate Provider/Vendor.
  - a. Click Select to the right of the Provider field. The provider list populates.
  - b. Type the first few letters of the provider name in the 'Name Starts With' field and click Filter.
  - c. Select the provider from the list by clicking on the Select link on the left of the provider name.

| Available Providers Name Starts With: houston Filter |            |                              |         |       |       |                                                                         |  |
|------------------------------------------------------|------------|------------------------------|---------|-------|-------|-------------------------------------------------------------------------|--|
| Page Size: 50 V Refresh                              |            |                              |         |       |       |                                                                         |  |
|                                                      | VendorID   | Name 👻                       | City    | State | Zip   | Kind                                                                    |  |
| <u>Select</u>                                        | нсс        | Houston Community<br>College | Houston | тх    | 77072 | Training : Private - Approved; Support;<br>Training : Public - Approved |  |
| There                                                | are 1 Prov | iders.                       |         |       |       |                                                                         |  |

**Note:** If the provider is not listed, send a FACS request to FAPO using the Add Vendor template in FACS to have the provider added. Include as much provider information as possible, such as name, address, phone number, contact etc.

- 3. If there are any specific comments or instructions you would like to have printed on the voucher, add them to the 'Published Comment' field.
- 4. Add individual line items.
  - a. Select item Category.
  - b. Add a Description.
  - c. Add the Amount.
  - d. Click Update.
  - e. Repeat until all items are included on the voucher.
- 5. Click Save. The voucher is created if:
  - The Support Account has enough remaining budget to pay the voucher, and
  - The Fund Stream used to create the Support Account has enough remaining funds to pay the voucher.

| The view (encer request of i dienase of der vouener) displaye | The View | Check Request or Purchase Order Voucher) | displays. |
|---------------------------------------------------------------|----------|------------------------------------------|-----------|
|---------------------------------------------------------------|----------|------------------------------------------|-----------|

| (C)<br>Workforce Solutions                                                                                                    | Workforce Solutions Finan<br>nt Office<br>P.O. Box 741361<br>Houston, TX 77274<br>workforcesecurity@wrksolutions.com<br>(713)667-9400<br>www.wrksolutions.com | cial Aid Payme                                                       | GLECK REQUEST<br># Gz191867629118<br>THIS FORM IS FOR INTERNAL USE ONLY<br>Issue Date: 9/8/2015<br>Expiration Date: 10/8/2015                                                                        |
|----------------------------------------------------------------------------------------------------|----------------------------------------------------------------------------------------------------|----------------------------------------------------------------------|----------------------------------------------------------------------------------------------------|
| Participant<br>Audry Marker<br>SSN: 024546<br>124 Credetate Circle<br>Tomball, TX 77375<br>(832)545-6666<br>AMarker@gmail.com<br>Account of CALONZROZ<br>Outside and O<br>Houston Community Col<br>100 Maple<br>Houston, TX 77072<br>7131112222<br>Vendor Account Number | 12468<br>leget/HCC                                                                                                    | Case M:<br>Lisa McCo<br>(000)000-<br>Location:<br>Funding<br>DW 2015 | anager<br><sup>y</sup><br>0000<br>Financial Aid Payment Office<br><b>Source</b>                                                                                                    |
| Distribution Instru<br>Attach all support docur<br>Check to be mailed dire                                                                                                    | nctions<br>nentation along with Check Request.<br>ctly to vendor: or return                                                                                   | 1 to:                                                                |                                                                                                    |
| Description of Cos<br><u>Item Description</u><br>Women's scrubs, top and<br>1 #4 Stethoscope<br>State boards                                                                                                    | ts <u>Categ</u><br>I bottom Oothing<br>Oothing<br>Testing                                                                                                    | ory<br>J/Uniforms<br>J/Uniforms                                      | Unit Price / Fee         Quantity         Total           35.00         1         \$35.00           75.00         1         \$75.00           25.00         1         \$25.00           Grand Total: |
| Comments<br>Only 1 set of women's s                                                                                                    | crubs and 1 #4 Stethoscope.                                                                                                    |                                                                      |                                                                                                    |
| Participant Signature:                                                                                                    |                                                                                                    |                                                                      | Date:                                                                                                    |
| Approved By:                                                                                                    | Printed name and signature)                                                                                                    |                                                                      | Date:                                                                                                    |

Print the Voucher

- 6. Print the Check Request or Purchase Order voucher.
- 7. Check Request: Have the customer sign the check stubb; then scan it into the document management system.

Purchase Order: Instruct customer to present it to the vendor to complete purchase.

## Adjust the Budget on a Support Account

When a Support Account is created in FAMS, a budget limit is assigned based on the Program selected and the Workforce Solutions' Financial Aid Limits policy. Occasionally, there may be a reason for a manager to override these limits to provide the support the customer needs. The manager must explain the need for the increase and authorization in a Counselor Notes in TWIST, and send a FACS request to the Call Center to make the adjustment in FAMS. The Call Center will adjust the budget for the Support Account to match the approval of funds.

From the View Support Account page:

1. Select Adjust Budget Amount from the Other Actions dropdown menu and click Go. The Adjust Budget Amount screen displays.

|                                          | Adjust Budget Amount -                  | Janie Williams                                               |
|------------------------------------------|-----------------------------------------|--------------------------------------------------------------|
| Service<br>Rep                           | Save Cancel                             |                                                              |
|                                          | Account Summary                         |                                                              |
| <b>1</b>                                 | Customer Name:                          | Williams, Janie                                              |
| Reports                                  | Customer TWIST ID:                      | 000007845                                                    |
|                                          | Customer SSN:                           |                                                              |
| ~                                        | Account ID:                             | SA1604328126180                                              |
| n an an an an an an an an an an an an an | Account Kind:                           | Support                                                      |
| Admin                                    | Account Status:                         | Open                                                         |
|                                          | Workforce Solutions Staff:              | McCoy, Lisa                                                  |
| Support                                  | Career Office/Unit:                     | Financial Aid Payment<br>Office/N/A                          |
|                                          | Budget Adjustment:                      | \$0.00                                                       |
|                                          | Encumbrances:                           | \$0.00                                                       |
|                                          | Expenses:                               | \$0.00                                                       |
|                                          | Available Budget:                       | \$200.00                                                     |
|                                          | Adjust Budget Amount                    |                                                              |
|                                          | Reason: *                               | ^                                                            |
|                                          |                                         | ~                                                            |
|                                          | Adjustment Amount: * 0.00               | (Increase or Decrease)                                       |
|                                          | Use the Recalculate buttons below to se | ee the effects of changing different elements of the budget. |
|                                          | Current Budget: 200.00                  |                                                              |
|                                          | Available Amt.: 200.00                  |                                                              |
|                                          | New Adjustment: 0.00                    | Recalculate                                                  |
|                                          | New Budget: 200.00                      | Recalculate                                                  |
|                                          | New Available Amt.: 200.00              | Recalculate                                                  |
|                                          |                                         |                                                              |
|                                          | Save Cancel                             |                                                              |

- 2. Enter a Reason for the adjustment.
- 3. Enter the Adjustment Amount. The Adjustment Amount you enter will raise or lower the Budget for this account by that amount. Use the Adjustment Scenarios section of this page to see the effects of your changes.
  - a. New Adjustment: Enter the amount to adjust the budget. This will autopopulate the New Budget, New Available Amt, and the Adjustment Amount fields

- b. New Budget: Enter the amount the total budget should be. This will autopopulate the New Adjustment, New Available Amt, and the Adjustment Amount.
- c. New Available Amt: Enter the amount which should be available in the account. This will auto-populate the New Adjustment, New Budget, and the Adjustment Amount.
- 4. When you are satisfied with the Adjustment Amount, click Save. The Budget Adjustment Confirmation displays on the View Support Account screen.

| F | <u>.</u>      | View Support Account - Janie Williams                                                  |
|---|---------------|----------------------------------------------------------------------------------------|
| s | ervice<br>Rep | Edit                                                                                   |
|   |               | Other Actions:     Add Voucher:       Add Case Note     Image: Check Request image: Go |
| R | eports        | The budget amount has been successfully updated.                                       |
|   | 2             | Account Summary                                                                        |
| A | dmin          | Customer Name: <u>Williams, Janie</u>                                                  |

#### **Close the Support Account:**

- When you give a customer short-term support,
- When the customer has reached the limit of substantial support for the year (October 1 September 30),
- Any time financial aid support is given after the beginning of the grant year. Close the previous year's Support Account and open a new one for the current year.
- When the customer no longer needs Workforce Solutions' services.
- From the View Customer screen, click the Account ID of the Support Account you wish to close. The View Support Account page for the customer displays.

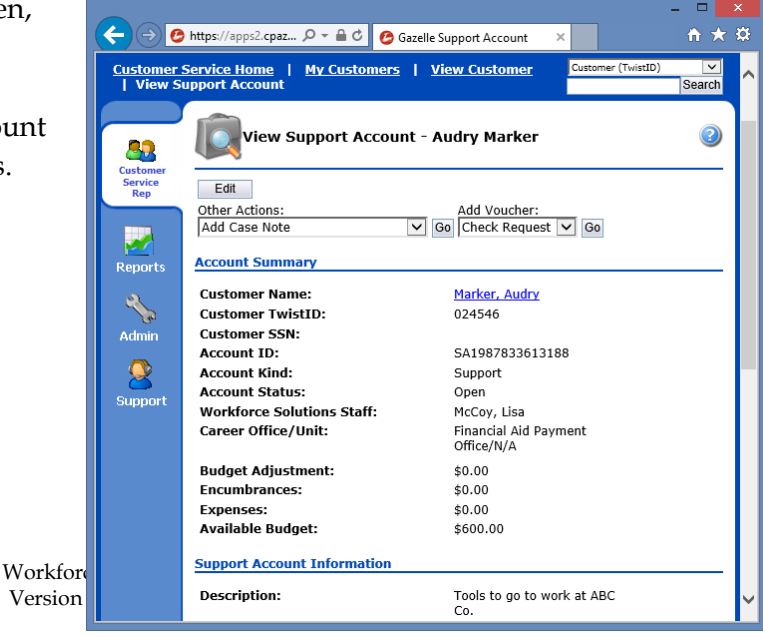

31 Workforce Solutions © 2015 Version 2.0-gc 10/05/2015  From the Other Actions dropdown menu, select Close Account and click Go. The Close Account screen displays.

In the Account Outcome section of the screen a warning displays reminding you that once the account is closed it cannot be reopened.

If there are active vouchers, indicated by a warning in the Account Outcome section, do not close the account.

3. Enter the Actual End Date and click Save.

Close Support Account - Audry Marker 88 Custome Service Rep Save Cancel Account Summary Customer Name: Marker, Audry Customer TwistID: 024546 Customer SSN: Account ID: SA1987833613188 Account Kind: Support Account Status: Open 2 Workforce Solutions Staff: McCoy, Lisa Financial Aid Payment Office/N/A Career Office/Unit: Support Budget Adjustment: \$0.00 \$135.00 Encumbrances: . \$0.00 Expenses: Available Budget: \$465.00 Account Outcome Warning: once this Account is closed, it can not be opened again. Warning: this account has active vouchers, which may become orphaned if this account is closed. Actual End Date: \* 12 Save Cancel

Confirmation of the closure displays.

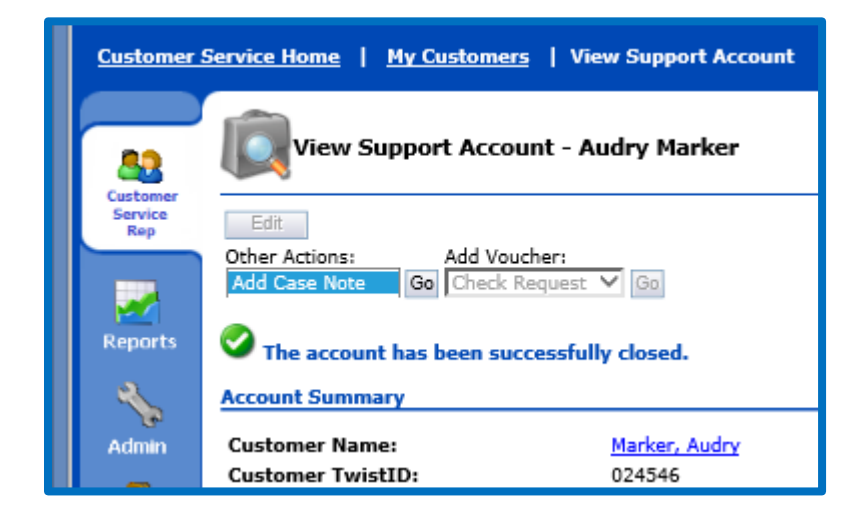

# **Training Accounts**

Open a Training Account when a customer requests an education/training program or OJT. The Training Account establishes a budget for all expenses including, but not limited to, tuition, books, supplies, and other support such as uniforms, tools, shots, etc. A Training Account is associated with a specific training provider/vendor and the training program in which the customer is enrolled, and has a budget based on the Eligible Training Provider System (ETPS) for that program. Once the Training Account budget is reached, no further support can be given until the budget is adjusted or the account is closed and a new one is opened. Only a manager can authorize a budget increase for more than the established financial aid limits. When the Training Account is closed, any remaining funds are released back into the general funds. Only one Training Account can be open.

Use the Training Account to:

- Create vouchers and immediately earmark money for the customer
- Track vouchers issued to vendors and employers
- Print vouchers and award letters
- Manage the financial aid limits for each customer

#### Initial Request

- 1. The Personal Service Representative (PSR) develops a financial aid plan with the customer and starts a Service Plan in TWIST, helps the customer complete the Workforce Solutions Financial Aid Application and collect relevant documentation, including training costs; then scans all documents into the document management system.
- 2. Call Center staff reviews documentation and determines eligibility, notifies eligible customers by sending a letter directing the customer to the Career Office within ten days, and creates a TWIST Counselor Note to notify the PSR of actions taken.
- 3. If the customer needs the voucher now (indicated by the Counselor Note), the Fulfillment Team opens the Training Account and creates the voucher(s). If the voucher is not needed now, the PSR will send a request via FACS requesting the voucher when it's needed.
- 4. FAPO reviews all newly created vouchers and approves them for funding only. If not approved, FAPO notifies the Call Center via FACS.
- 5. FAPO creates a Case Note with an Alert in FAMS, "Voucher Approved."
- 6. Career Office Staff notifies customer of the available voucher, prints and prepares the voucher and clears the Alert.
- 7. The PSR reviews and has the customer sign the Customer Responsibilities Agreement and voucher; then scans the signed copies into the document management system.
- 8. The customer confirms he/she started school with the PSR who then enters a counselor note in TWIST with the subject line "Training Start Confirmed".
- 9. The Tracking Unit runs a "Voucher Creation Report" in FAMS and a Counselor Note Report in TWIST to look for "Training Start Confirmed" subject lines, compares the two reports,

and opens services for customers on both. If the customer does not appear on either report, the Tracker notifies the PSR.

10. The vendor/provider submits a voucher and invoice to FAPO for payment.

#### For subsequent semesters/terms:

- 1. The PSR conducts a reassessment of the customer's situation, updates the Service Plan, obtains new/updated cost information, writes a Counselor Note in TWIST, scans documents in the document management system, and sends a request for a new voucher via FACS.
- 2. Call Center staff review the request, creates the voucher in the Training Account in FAMS, and enters a Counselor Note in TWIST.
- 3. FAPO creates a Case Note with an Alert in FAMS, "Voucher Approved."
- 4. Career office staff notifies the customer of the available voucher, prints and prepares the voucher and clears the Alert.
- 5. The PSR reviews and has the customer sign the Customer Responsibilities Agreement and voucher, and scans the signed copies into the document management system.
- 6. The customer confirms he/she started school with the PSR who then enters a counselor note in TWIST with the subject line "Training Start Confirmed". The Tracking Unit runs a "Voucher Creation Report" in FAMS and a Counselor Note Report in TWIST to look for "Training Start Confirmed" subject lines, compares the two reports, and opens services for customers on both reports. If the customer does not appear on either report, the Tracker notifies the PSR.
- 7. The vendor/provider submits a voucher and invoice to FAPO for payment.

## For training support after eligibility is approved

1. When a customer requests support for training, such as tools, uniforms, or supplies after eligibility is approved, the career office staff assesses the customer's need. They ask about any attempts the customer made to obtain support via other organizations and how the support will help customer achieve goals. They enter this information into a Counselor Note in TWIST.

# Cash Sub

- 1. Career office staff completes the Cash Sub Request form, and submits it to the designated staff.
- 2. Designated staff verifies information/eligibility, locates or creates a customer record in FAMS, and swipes the distributed cash sub(s) into the Training Account and prints the Disbursement Receipt.
- 3. The customer signs the Cash Sub Request form or Disbursement Receipt; then staff scans both into the document management system and writes a Counselor Note in TWIST indicating distribution of the cash sub. and whether or not to close the Support Account.

4. The Tracking Unit enters the cash sub on the Support Service tab and opens service(s) in TWIST, as needed, and takes appropriate action on the Support Account based on the Counselor Note in TWIST.

**Important Note:** if a Global Cash card is given to the customer, the Tracking Unit will create a Purchase Order in FAMS for the Global Cash load/re-load, and move the Cash Sub Request form in the document management system to the Global Cash list. The Call Center will add funds to the cards within twenty-four hours.

#### **Check Request**

- 1. When the customer returns to the career office, staff completes the Cash Sub Request form, and scans it into the document management system.
- 2. The Tracking Unit verifies information/eligibility, locates the Customer Record, creates the Check Request, opens services, enters the support on the Support Services tab, and creates a Counselor Note in TWIST.
- 3. FAPO reviews the request, cuts a check, and sends it to the career office. Note: checks are cut on Monday and Friday and delivered on Wednesday and Friday.
- 4. Career office staff contacts the customer upon receipt of the check.
- 5. The customer signs the check stub or Cash Sub Request form, career office staff scans it into the document management system, and enters a Counselor Note in TWIST documenting distribution of the check.
- 6. The Tracking Unit confirms information in TWIST and the document management system.

# **Create a Training Account**

From the View Customer screen:

1. Click on the Add Training Account button at the top or bottom of the screen. The Add Training Account screen displays.

| <u>Customer S</u><br>Account | Gervice Home   My (             | Customers   <u>View Customer</u> | Add Training | Customer (TWIST ID) |
|------------------------------|---------------------------------|----------------------------------|--------------|---------------------|
|                              | Fighthank Add Trainin           | g Account - Mia Murphy           |              | 0                   |
| Service<br>Rep               | Save Cancel                     |                                  |              |                     |
|                              | Training Account Inf            | ormation                         |              |                     |
| Reports                      | Description:                    |                                  |              |                     |
| 2                            | Workforce<br>Solutions Staff: * | McCoy, Lisa                      | Select       |                     |
| Admin                        | Fund Source: *                  |                                  | Select Clear |                     |
| <b>A</b>                     | Program: *                      |                                  | Select Clear |                     |
|                              | Provider: *                     |                                  | Select Clear |                     |
| Support                      | Start Date: *                   | 12                               |              |                     |
|                              | Anticipated End<br>Date: *      | 12                               |              |                     |
|                              | Is Self-Enrolled?               | ⊖Yes ◉No                         |              |                     |
|                              | Self Funding Kind:              | NA                               | ~            |                     |
|                              |                                 |                                  |              |                     |
|                              | Save Cancel                     |                                  |              |                     |
|                              |                                 |                                  |              |                     |

- 2. Complete the information:
  - a. Description: Enter a description of the purpose of the account.
  - b. Workforce Solutions Staff: Change to the Career Office Name.
    - i. Click on the Select button on the right.
    - ii. Enter the first few letter of the office name in the Last Name Starts With field at the top of the page.
    - iii. Click Search.
    - iv. Click Select to the left of the name you wish to choose.
  - c. Fund Source: Click the Select button on the right to choose the appropriate Fund Source.
  - d. Program: Choose the training program.
    - i. Click the Select button on the right.
    - ii. Enter the first few letters of the program name.
    - iii. Select the program. Be sure to select the correct vendor.

- e. Select the Provider/Vendor. When you choose the program the Provider/Vender populates. If it doesn't, click on "Select" to the right to choose the Vendor.
- f. Enter the Start Date for the training.
- g. Enter the Anticipated End Date.
- h. leave Self-Enrolled and Self-Funding blank
- i. Click Save. The View Training Account screen displays.

| -                          | View Training Acco           | unt - Mia Murphy 🕜                          |        |
|----------------------------|------------------------------|---------------------------------------------|--------|
| Customer<br>Service<br>Rep | Edit                         |                                             |        |
|                            | Other Actions:               | Add Voucher: Run Report:                    |        |
|                            | Add Case Note                | Go Check Request V Go Budget Worksheet V Go |        |
| Reports                    | A new training account h     | as been successfully created.               |        |
| ~                          | Account Summary              |                                             |        |
| Admin                      | Customer Name:               | Murphy, Mia                                 |        |
|                            | Customer TWIST ID:           | 224687                                      |        |
| <u> </u>                   | Customer SSN:                |                                             |        |
| Support                    | Account ID:                  | TA1464156074139                             |        |
| Completing                 | Account Kind:                | Training                                    |        |
|                            | Account Status:              | Open                                        |        |
|                            | Workforce Solutions Staff:   | McCoy, Lisa                                 |        |
|                            | Career Office/Unit:          | Financial Aid Payment<br>Office/N/A         |        |
|                            | Budget Adjustment:           | \$0.00                                      |        |
|                            | Encumbrances:                | \$0.00                                      |        |
|                            | Expenses:                    | \$0.00                                      |        |
|                            | Available Budget:            | \$3,000.00                                  |        |
|                            | Training Account Information | ı                                           |        |
|                            | Description:                 | 2nd Semester Training                       |        |
|                            | Fund Source:                 | DW 2015                                     |        |
|                            | Program:                     | Adult Basic Education                       |        |
|                            | Provider:                    | St. Michaels Learning<br>Academy Inc.       |        |
|                            | Start Date:                  | 9/21/2015                                   |        |
|                            | Anticipated End Date:        | 12/11/2015                                  |        |
|                            | Is Self-Enrolled:            | No                                          |        |
|                            | Self Funding Kind:           | NA                                          | $\sim$ |
|                            |                              |                                             |        |

The **Account Summary** section shows all Training Account details and budget activity. **Training Account Information** shows the funding stream, the vendor, and the training/education Program.

| Progra                 | am Inform             | ation            |                  |                 |                         |                                                 |                      |
|------------------------|-----------------------|------------------|------------------|-----------------|-------------------------|-------------------------------------------------|----------------------|
| Budg                   | et:                   | \$3,000.00       |                  | T               | otal Cost:              | \$0.00                                          |                      |
| Credi                  | t Hours:              | 0                |                  | C               | lock Hours:             | 0                                               |                      |
| Accou                  | nt Activitie          | 25               |                  |                 |                         |                                                 |                      |
| Page                   | Size: 25              | ✓ <u>Refresh</u> |                  |                 |                         |                                                 | ^                    |
|                        | <u>Date 🔺</u>         | <u>Kind</u>      | <u>User</u>      | <u>Alert</u>    |                         | Detail                                          |                      |
| <u>View</u>            | 9/15/2015             | Voucher Creation | McCoy, Lisa      |                 | <u>To:</u><br><u>I</u>  | <u>St. Michaels Learn</u><br>TA Scholarship # ( | <u>ing A</u><br>Gz14 |
| View                   | 9/9/2015              | Account Open     | McCoy, Lisa      |                 |                         |                                                 |                      |
| There                  | are 2 Acti            | vities.          |                  |                 |                         |                                                 | ~                    |
| <                      |                       |                  |                  |                 |                         |                                                 | >                    |
|                        |                       |                  |                  |                 |                         |                                                 |                      |
| Edit<br>Other<br>Add C | Actions:<br>Case Note | Ĩ                | Add V<br>Go Chec | /ouche<br>k Req | er: Run<br>uest 🔽 🕞 Bud | I Report:<br>dget Worksheet ☑                   | Go                   |

**Program Information** shows the total budget for this account.

Account Activities shows all actions taken on this account and manual Case Notes entered.

Once an account is created, click the Edit button on the top right to change the:

- Description,
- Start Date,
- Anticipated End Date,
- Self-Enrollment status, and
- Self-Funding Kind.

# Working in the Training Account

Actions you can take in the Training Account:

- Add a Case Note
- Change Workforce Solutions Staff
- Change Fund Source
- Adjust Budget Amount
- Add a Purchase Order

- Hold Account (FAPO Only)
- Close Account
- Enter Cash Sub
- Add a Check Request
- Add a Scholarship Voucher

#### Add a Case Note

Case Notes become a permanent part of the customer's record in FAMS and can be used as reminders by setting an Alert on the note. An Alert on a Case Note puts it on the Home screen of the person to whom the account is assigned. To add a Case Note:

5. Select Add Case Note from the Other Actions dropdown menu and click Go. The add Case Note screen displays.

| Save Cancel                |                                     |
|----------------------------|-------------------------------------|
| Account Summary            |                                     |
| Customer Name:             | Marker, Audry                       |
| Customer TwistID:          | 024546                              |
| Customer SSN:              |                                     |
| Account ID:                | SA1987833613188                     |
| Account Kind:              | Support                             |
| Account Status:            | Open                                |
| Workforce Solutions Staff: | McCoy, Lisa                         |
| Career Office/Unit:<br>rt  | Financial Aid Payment<br>Office/N/A |
| Budget Adjustment:         | \$0.00                              |
| Encumbrances:              | \$0.00                              |
| Expenses:                  | \$0.00                              |
| Available Budget:          | \$600.00                            |
| Case Note                  |                                     |
| Alert:                     |                                     |
| Set an alert on this note  |                                     |
| Notes: *                   |                                     |
|                            |                                     |
|                            |                                     |
|                            |                                     |
|                            |                                     |
|                            |                                     |
|                            |                                     |

- 6. Click the box to the left of "Set an alert on this note" for an Alert to display on the Home page.
- 7. Enter your note.
- 8. Click Save.

#### Change the Workforce Solutions Staff Assigned to the Account

When a customer's record is created in FAMS, the person who creates it is noted as the Workforce Solutions Staff. When a Training Account is created, the option to change the staff name for the account is activated. The staff name must be changed to the Career Office name when the account is created (as shown above); however, if edits need to be made to the account the staff name can be changed at other times.

From the View Training Account screen:

1. Select Change Workforce Solutions Staff from the Other Actions dropdown menu and click Go. The Change Account Workforce Solutions Staff screen displays.

| Save Cancel                                                                                                    |                                    |                                       |
|----------------------------------------------------------------------------------------------------|------------------------------------|---------------------------------------|
| Account Summary                                                                                                    |                                    |                                       |
| Customer Name:                                                                                                    | Murphy, Mia                        |                                       |
| Customer TWIST ID:                                                                                                    | 224687                             |                                       |
| Customer SSN:                                                                                                    |                                    |                                       |
| Account ID:                                                                                                    | TA1464156074139                    |                                       |
| Account Kind:                                                                                                    | Training                           |                                       |
| Account Status:                                                                                                    | Open                               |                                       |
| Workforce Solutions Staff:                                                                                                    | McCoy, Lisa                        |                                       |
| Career Office/Unit:                                                                                                    | Financial Aid Paymer<br>Office/N/A | ıt                                    |
| Budget Adjustment:                                                                                                    | \$0.00                             |                                       |
| Encumbrances:                                                                                                    | \$365.00                           |                                       |
| Expenses:                                                                                                    | \$0.00                             |                                       |
| Available Budget:                                                                                                    | \$2,635.00                         |                                       |
| Workforce Solutions Staff                                                                                                    |                                    |                                       |
| Workforce Solutions Staff<br>Reason: *                                                                                                    |                                    | ^                                     |
| Workforce Solutions Staff<br>Reason: *                                                                                                    |                                    | $\langle \rangle$                     |
| Workforce Solutions Staff Reason: * Last Name Starts With: mccoy                                                                          |                                    | Filter                                |
| Workforce Solutions Staff Reason: * Last Name Starts With: mccoy                                                                          |                                    | Filter                                |
| Workforce Solutions Staff<br>Reason: *<br>Last Name Starts With:<br>mccoy<br>Page Size: 50 V Refresh                                      |                                    | Filter                                |
| Workforce Solutions Staff Reason: * Last Name Starts With: mccoy Page Size: 50 V Refresh Last Name_x                                      | Eirst Name                         | Filter<br>Career Office/I             |
| Workforce Solutions Staff Reason: * Last Name Starts With: mccoy Page Size: 50 V Refresh Last Name_x McCoy                                | Eirst Name<br>Lisa                 | Filter<br>Career Office/I<br>HGAC/N/A |
| Workforce Solutions Staff Reason: * Last Name Starts With: mccoy Page Size: 50 V Refresh Last Name_x McCoy There are 1 Workforce Solution | Eirst Name<br>Lisa<br>s Staff.     | Filter<br>Career Office/1<br>HGAC/N/A |

- 2. Input a Reason for the change.
- 3. Choose the staff to whom you are assigning the account:
  - a. Enter the first few letters of the staff's last name.
  - b. Click Filter.
  - c. Click the button next to the name of the staff to whom you wish to assign the account.

d. Click Save

#### Cash Subs:

Workforce Solutions uses Cash Substitutes (Cash Subs) as one way to provide financial aid to customers. Cash Sub cards are available from a variety of vendors to meet the customer's needs: Wal-Mart, Target, Home Depot, JC Penny, Chevron, etc. Cash Sub cards sent to the career office have been scanned into FAMS to record each card in the office's Cash Sub inventory. When a Cash Sub is given to the customer it is scanned to remove it from the inventory.

From the Customer Record:

1. Click on the Training Account ID. The View Training Account screen displays.

| Customer       | View Train                                                    | ing Account -   | John Smith                                    | 0                             |              |
|----------------|---------------------------------------------------------------|-----------------|-----------------------------------------------|-------------------------------|--------------|
| Service<br>Rep | Edit<br>Other Actions:<br>Add Case Note                       |                 | Add Voucher: Run<br>Go Check Request V Go Bud | Report:<br>get Worksheet V Go |              |
| Reports        | Account Summary                                               |                 | Smith John                                    |                               |              |
| 20             | Customer TWIST I                                              | D:              | 1234                                          |                               |              |
| Admin          | Customer SSN:<br>Account ID:                                  |                 | TA1148395711172                               |                               |              |
| Support        | Account Kind:<br>Account Status:<br>Workforce Solution        | ns Staff:       | Training<br>Open<br>McCoy, Lisa               |                               |              |
|                | Career Office/Unit<br>Budget Adjustmen                        | :<br>t:         | N/A/N/A<br>\$1,000.00                         |                               |              |
|                | Expenses:<br>Available Budget:                                |                 | \$60.00<br>\$2,775.00                         |                               |              |
|                | Training Account In                                           | formation       |                                               |                               |              |
|                | Description:<br>Fund Source:<br>Program:                      |                 | Adult 2015<br>120 Hour Pipe Welding           |                               |              |
|                | Provider:<br>Start Date:                                      |                 | Sparc Academy<br>9/1/2015                     |                               |              |
|                | Anticipated End Da<br>Is Self-Enrolled:<br>Self Funding Kind: | ite:            | 10/2/2015<br>No<br>NA                         |                               |              |
|                | Program Information                                           | on              |                                               |                               |              |
|                | Budget:<br>Credit Hours:                                      | \$1,920.00<br>0 | Total Cost:<br>Clock Hours:                   | \$1,920.00<br>0               | $\checkmark$ |
|                | Account Activities                                            |                 |                                               |                               |              |

42 Workforce Solutions © 2015 Version 2.0-gc 10/05/2015 2. From the Other Actions dropdown, choose Disburse/Return Card and click GO. The Disburse/Return Card screen displays.

| L              | Gazell                                                       | e                                   | Ye                  | You last signed in on 9/17/ | Welcome, Lisa McCoy<br>2015   Sign Out   Change Password | ^      |
|----------------|--------------------------------------------------------------|-------------------------------------|---------------------|-----------------------------|----------------------------------------------------------|--------|
| Customer S     | Service Home   My Customer                                   | <u>s</u>   <u>View Customer</u>   D | isburse/Return Card |                             | Customer (TWIST ID)                                      |        |
| A Customer     | Disburse/Return C                                            | ard                                 |                     |                             |                                                          |        |
| Service<br>Rep | <ul> <li>Disburse Card(s)</li> <li>Return Card(s)</li> </ul> |                                     |                     |                             |                                                          |        |
| Reports        | Card Number                                                  | Category                            | Code C              | Card Value                  |                                                          |        |
| ગ              | Remove                                                       | [make a selection]                  | <b>∨</b> \$         | \$0.00                      |                                                          |        |
| Admin          | Save Validate Add Car                                        | d Cancel                            |                     |                             |                                                          |        |
| Support        |                                                              |                                     |                     |                             |                                                          |        |
| Support        |                                                              |                                     |                     |                             |                                                          | $\sim$ |

- 3. With your cursor in the Card Number field, swipe the card you will give the customer. The Card Number field is filled.
- 4. Choose the Category from the dropdown menu. This is the Line Item Category or reason you're giving the customer the card.
- 5. Choose the Career Office.
- 6. Click Validate. The Validation message displays.

|                            |                                       | Disburse/Retu                              | rn Card  |                                  |                                                                          |                             |         | Search        |
|----------------------------|---------------------------------------|--------------------------------------------|----------|----------------------------------|--------------------------------------------------------------------------|-----------------------------|---------|---------------|
| Customer<br>Service<br>Rep | <ul> <li>Disl</li> <li>Ret</li> </ul> | burse Card(s)<br>urn Card(s)               |          | If the ca<br>will not<br>the cus | ard was not a part of the inve<br>be validated and cannot be g<br>tomer. | ntory, it<br>given to       |         |               |
| Reports                    |                                       | Validation<br>Message                      | Card Num | ber                              | Category                                                                 | Code                        | _       | Card<br>Value |
| Admin                      | Remove                                | Card not<br>validated for<br>disbursement. | CS1002   | not found.                       | Support Services:Clothing for Employment                                 | t 🔽 Career Offi<br>Bay City | ce<br>V | \$0.00        |
| Support                    | Save                                  | Validate Ad                                | ld Card  | Cancel                           |                                                                          |                             |         |               |
| <                          |                                       |                                            |          |                                  |                                                                          |                             |         | >             |

| Customer 5                 | Service H                             | ome   <u>My Customers</u>    | <u>View Customer</u>   <u>S</u>     | elect Account   View Support Account        | Card            |
|----------------------------|---------------------------------------|------------------------------|-------------------------------------|---------------------------------------------|-----------------|
| 89                         |                                       | Disburse/Return Car          | d                                   |                                             |                 |
| Customer<br>Service<br>Rep | <ul> <li>Dist</li> <li>Ret</li> </ul> | ourse Card(s)<br>urn Card(s) |                                     | If the card can be validated, is populated. | the Card Value  |
| Reports                    | <u>Remove</u>                         | Card Number<br>abc123        | Category<br>Transportation: ExxonMe | bbil (\$20)                                 | Iome Card Value |
| Admin<br>Support           | Save                                  | Validate Add Card            | ]                                   |                                             |                 |

- 7. Choose from the options:
  - a. Remove to remove the card from the Distribution List
  - b. Add Card to add an additional card to the Distribution List
  - c. Validate
  - d. Save Click to distribute the card(s)

#### **Change the Fund Source of the Training Account**

Some circumstance may require you to change the fund stream currently used to fund a Training Account:

- Funds are no longer available in the fund stream,
- The grant year has changed,
- The customer is no longer eligible for the funding stream, or
- More services are available from an alternate funding stream.

When the funding stream is changed, all unused funds budgeted for the account are returned to the general funding stream account.

To change the account funding stream:

1. Select Change Fund Source from the Other Actions dropdown list and click Go.

| IIGI             | iye ruliu Si                                                                 |                                                                                                    |                                                               |                                                                |      |        |
|------------------|------------------------------------------------------------------------------|----------------------------------------------------------------------------------------------------|---------------------------------------------------------------|----------------------------------------------------------------|------|--------|
| urr              | ent Fund S                                                                   | ource: DW 2015                                                                                                    |                                                               |                                                                |      |        |
| eas              | on for Cha                                                                   | nge: *                                                                                                    |                                                               |                                                                |      |        |
|                  |                                                                              |                                                                                                    |                                                               | ~                                                              |      |        |
|                  |                                                                              |                                                                                                    |                                                               | ~                                                              |      |        |
| itla             | Starte Wit                                                                   | h.                                                                                                    |                                                               |                                                                |      |        |
| lue              | Starts with                                                                  | 1:                                                                                                    |                                                               | Filter                                                         |      |        |
|                  |                                                                              |                                                                                                    |                                                               |                                                                |      |        |
|                  | _                                                                            | _                                                                                                    |                                                               |                                                                |      |        |
| ag               | e Size: All                                                                  | Refresh                                                                                                    |                                                               |                                                                |      | ^      |
| oag              | e Size: All<br><u>Name +</u>                                                 | Refresh<br>Allocation Start<br>Date                                                                                  | Allocation End<br>Date                                        | Encumbrance Start<br>Date                                      | Encu | ^      |
| )ag              | e Size: All<br><u>Name -</u><br>Adult 2015                                   | Refresh Allocation Start Date 7/1/2015                                                                               | Allocation End<br>Date<br>9/30/2015                           | Encumbrance Start<br>Date<br>7/1/2015                          | Encu | ^      |
| <b>D</b> ag<br>0 | e Size: All<br><u>Name –</u><br>Adult 2015<br>Adult 2016                     | Refresh Allocation Start Date 7/1/2015 7/1/2015                                                                      | Allocation End<br>Date<br>9/30/2015<br>9/30/2016              | Encumbrance Start<br>Date<br>7/1/2015<br>7/1/2015              | Encu | Â      |
| <b>Dag</b>       | e Size: All<br>Name -<br>Adult 2015<br>Adult 2016<br>TAA 2015                | Refresh Allocation Start<br>Date 7/1/2015 7/1/2015 7/1/2014                                                          | Allocation End<br>Date<br>9/30/2015<br>9/30/2016<br>9/30/2015 | Encumbrance Start<br>Date<br>7/1/2015<br>7/1/2015<br>10/1/2014 | Encu |        |
| 0<br>0<br>0      | e Size: All<br>Name -<br>Adult 2015<br>Adult 2016<br>TAA 2015<br>re are 3 Fu | <ul> <li>Refresh</li> <li>Allocation Start<br/>Date</li> <li>7/1/2015</li> <li>7/1/2014</li> <li>T/1/2014</li> </ul> | Allocation End<br>Date<br>9/30/2015<br>9/30/2016<br>9/30/2015 | Encumbrance Start<br>Date<br>7/1/2015<br>7/1/2015<br>10/1/2014 | Encu | ^<br>~ |

- Enter a Reason for the change.
   Select the new funding stream. Click Save.

# **Create a Scholarship Voucher, Check Request, or Purchase Order**

## **Check Request**

A Check Request is issued when support services are being provided by a vendor (other than the training vendor) who does not accept purchase orders. For example, if the participant requires specific equipment for training and the supplier requires payment at the time of purchase. Check Requests are processed by FAPO every Monday and Wednesday and are delivered to the offices by Wednesday and Friday. A Check Request can be created by the Call Center or Tracking Unit.

## **Purchase Order**

A Purchase Order is issued to a vendor (other than the training vendor) as a legal promise to pay upon successful delivery of goods or services. Staff creates a Purchase Order which is given to the vendor by the customer. The vendor submits the invoice along with a copy of the Purchase Order to FAPO for payment. A Purchase Order is also created when a Global Cash card is issued and reloaded. A Purchase Order can only be created by Call Center staff or the Tracking Unit.

## Scholarship Voucher

A Scholarship Voucher is issued to the training vendor identified when the Training Account was created and may include tuition, books, fees and any other expenses paid to the training vendor. Staff creates a Scholarship Voucher which is given to the vendor by the customer. The vendor submits the voucher along with a copy of the invoice to FAPO for payment. A Scholarship Voucher can only be created by Call Center staff.

To create a Scholarship Voucher, check request, or purchase order:

 From the View Training Account Home page, select the appropriate option (Scholarship, Purchase Order or Check Request) from the Create Voucher dropdown menu and click Go. The Add (Scholarship, Check Request or Purchase Order) Voucher screen displays.

|                            |                                              |                   |            |              |           |           |             | -              |                | x |
|----------------------------|----------------------------------------------|-------------------|------------|--------------|-----------|-----------|-------------|----------------|----------------|---|
| (←)⇒                       | 🙆 https://apps2.cp                           | az 🔎 – 🔒 🔿        | 🌶 🙆 G      | azelle Vo    | oucher    |           | ×           |                | $\hbar \star$  | ₿ |
|                            |                                              |                   |            |              |           | ,         |             |                |                |   |
| Customer S<br>Add ITA      | Gervice Home   My C<br>A Scholarship Voucher | Customers   Vie   | ew Custor  | ner   1      | View Tra  | ining Ac  | count Custr | amer (TWIST II | ). ✓<br>Search |   |
|                            | Add ITA Sch                                  | olarship Vouc     | her - Mia  | a Murph      | ıy        |           |             |                | 2              |   |
| Customer<br>Service<br>Rep | Save Cancel                                  |                   |            |              |           |           |             |                |                |   |
|                            | Account Summary                              |                   |            |              |           |           |             |                |                |   |
| 2                          | Customer Name:                               |                   | Murphy, I  | Mia          |           |           |             |                |                |   |
| Reports                    | Customer TWIST ID                            | :                 | 224687     |              |           |           |             |                |                |   |
| 2                          | Customer SSN:                                |                   | TA14644    | 56074120     |           |           |             |                |                |   |
| 6                          | Account ID:<br>Account Kind:                 |                   | Training   | 00/4135      | 2         |           |             |                |                |   |
| Admin                      | Account Status:                              |                   | Open       |              |           |           |             |                |                |   |
|                            | Workforce Solutions                          | Staff:            | McCoy, Li  | sa           |           |           |             |                |                |   |
|                            | Career Office/Unit:                          |                   | H-GAC/N    | A            |           |           |             |                |                |   |
| Support                    | Budget Adjustment:                           |                   | \$0.00     |              |           |           |             |                |                |   |
|                            | Encumbrances:                                |                   | \$365.00   |              |           |           |             |                |                |   |
|                            | Expenses:                                    |                   | \$0.00     |              |           |           |             |                |                |   |
|                            | Available Budget:                            |                   | \$2,635.0  | J            |           |           |             |                |                |   |
|                            | Voucher Details                              |                   |            |              |           |           |             |                |                |   |
|                            | Identifier:                                  | Gz15340689181     | 0          | Total A      | mount:    |           | \$0.00      |                |                |   |
|                            | Status:                                      | Open              |            | Create Date: |           | 9/15/2015 |             |                |                |   |
|                            | Kind:                                        | ITA Scholarship   |            | Issue D      | ate:      |           | 9/15/2015   | 5 12           |                |   |
|                            | Fund Source:                                 | DW 2015           |            | Expirat      | ion Date  |           | 10/15/201   | .5             |                |   |
|                            |                                              |                   |            | Days To      | o Issue:  |           | 0           |                |                |   |
|                            |                                              |                   |            | Days To      | o Expirat | tion:     | 30          |                |                |   |
|                            | Provider: *                                  | St. Michaels Lear | ning Acade | my Inc.      |           |           |             |                |                |   |
|                            | Published<br>Comment:                        |                   |            |              |           |           |             |                | $\hat{}$       |   |
|                            | Voucher Line Items                           |                   |            |              |           |           |             |                |                |   |
|                            |                                              |                   |            |              |           | Caroos    |             | 11             | 202            |   |
|                            | Cal                                          | egory Descript    | tion GL    | TBD1         | TBD2      | Office    | Qty Unit    | Price To       | tal            |   |
|                            | Add new line item                            |                   |            |              |           |           |             |                |                |   |
|                            |                                              |                   |            |              |           |           | Grand       | Total: \$0     | .00            |   |
|                            |                                              |                   |            |              |           |           |             |                |                |   |
|                            | Course Connect                               |                   |            |              |           |           |             |                |                |   |
|                            | Save Cancel                                  |                   |            |              |           |           |             |                |                |   |
|                            |                                              |                   |            |              |           |           |             |                |                |   |
|                            |                                              |                   |            |              |           | _         |             |                |                |   |

- 2. If creating a Check Request or Purchase Order, select the appropriate Provider/Vendor. *If creating a scholarship voucher, skip to step 3.* 
  - a. Click Select to the right of the Provider field. The Provider List populates.
  - b. Type the first few letters of the provider name in the 'Name Starts With' field and click Filter.
  - c. Select the provider from the list by clicking on the "Select" link on the left of the provider name.

|                           | Category | Description          | GL                                                | TBD1         |    |
|---------------------------|----------|----------------------|---------------------------------------------------|--------------|----|
| <u>edit</u> <u>delete</u> | Tuition  | Fall 2015 late start | 5100 (Basic Education :<br>Tuition/Program Costs) | NA (No Code) | NA |
| dd new line item          |          |                      |                                                   |              |    |

**Note:** If the vendor is not listed, send a FACS request to FAPO, using the Add Vendor template in FACS, to have the vendor added. Include as much vendor information as possible, such as name, address, phone number, contact, etc.

- 3. If there are any specific comments or instructions you would like to have printed on the voucher add them to the 'Published Comment' field.
- 4. Add individual line items:
  - d. Select item Category.
  - e. Add a Description.
  - f. Add the amount.
  - g. Click Update.
  - h. Repeat until all items are included on the voucher.
- 5. Click Save. The voucher is created when:
  - The Training Account has enough remaining budget to pay the voucher, and
  - The funding stream used to create the support account has sufficient funding to pay the voucher.

The View (Scholarship, Check Request or Purchase Order Voucher) displays. Scroll down to view the voucher.

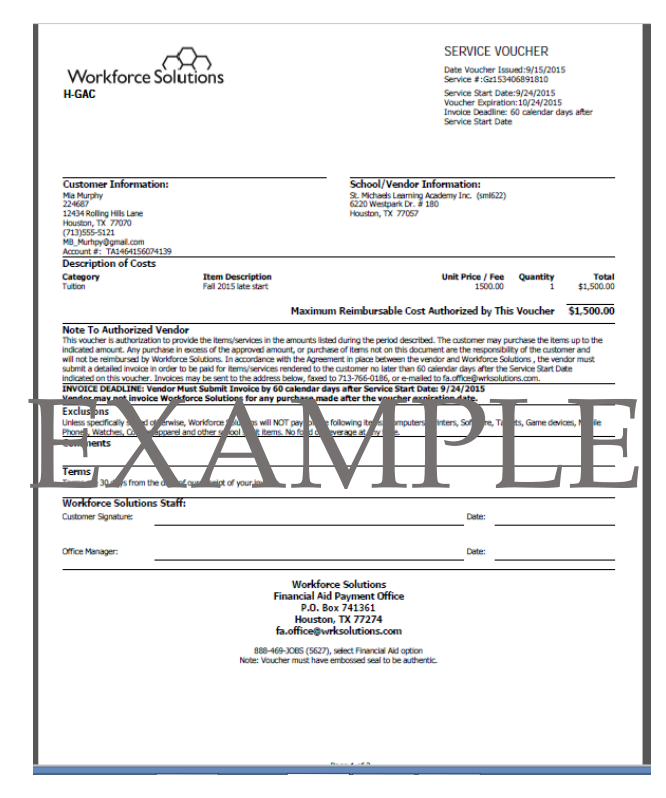

Note: All Vouchers have the following dates:

- Date Voucher Issued: This date the voucher is created and cannot be changed.
- Service Start Date: The date the customer is scheduled to begin classes or receive services. This can be changed by clicking on Change Issue Date on the bottom of the View Voucher page.
- Voucher Expiration Date: Vouchers expire thirty (30) days after the Service Start Date. Vendors have been notified not to accept expired vouchers.
- Invoice Deadline: Vendors have sixty (60) days after the Service Start Date to bill FAPO.

#### Print a voucher

Once a voucher is created anyone who can view the voucher has the capability to print it; however, they do not have authorization to print. Once the voucher is created FAPO will review it for approval. If approved FAPO will enter a case note with an Alert in FAMS; "Voucher Approved [Voucher Number]. The case note appears on the career office Customer Service Home page under Alerts and on the customer's Training Account Activity. When the 'Approved' case note appears in FAMS staff have authorization to print the voucher. Each career office must establish a process to ensure the voucher is printed and given to the customer one time.

> 49 Workforce Solutions © 2015 Version 2.0-gc 10/05/2015

- 1. Scholarship: Print the Award Letter, emailed from the Call Center, and the voucher, review the Award Letter and voucher with the customer. Have the customer sign the Award Letter and voucher, and scan both into the document management system.
- 2. Check Request: Have the customer sign the check stub; then scan it into the document management system.
- 3. Purchase Order: Instruct customer to present it to the vendor to complete purchase.

#### Void a Voucher

Once any voucher is created only the Service Start Date can change. For any other changes the voucher must be voided and a new one created. Only FAPO and the Call Center can void vouchers.

To void a voucher:

1. From the View Voucher screen, scroll to the bottom of the screen and click Void. The Void ITA Scholarship Voucher screen displays.

| Customer<br>Service<br>Rep | Void ITA Scholarship         | Voucher - Mia Murphy |
|----------------------------|------------------------------|----------------------|
|                            | Account Summary              |                      |
| <b>2</b>                   | Customer Name:               | Mumby, Mia           |
| Reports                    | Customer TWIST ID:           | 224687               |
|                            | Customer SSN:                | 221007               |
| 2                          | Account ID:                  | TA1464156074139      |
| <u></u>                    | Account Kind:                | Training             |
| Admin                      | Account Status:              | Open                 |
|                            | Workforce Solutions Staff:   | McCoy, Lisa          |
| 8                          | Career Office/Unit:          | H-GAC/N/A            |
| upport                     | Budget Adjustment:           | \$0.00               |
|                            | Encumbrances:                | \$1,865.00           |
|                            | Expenses:                    | \$0.00               |
|                            | Available Budget:            | \$1,135.00           |
|                            | Void Voucher                 |                      |
|                            | Reason: *                    |                      |
|                            | Incorrect items and amounts. |                      |
|                            |                              |                      |
|                            |                              |                      |
|                            |                              |                      |
|                            | Save Cancel                  |                      |
|                            |                              |                      |

- 2. Enter the Reason for voiding the voucher.
- 3. Click Save. The View Voucher screen displays with a confirmation of the voided voucher.

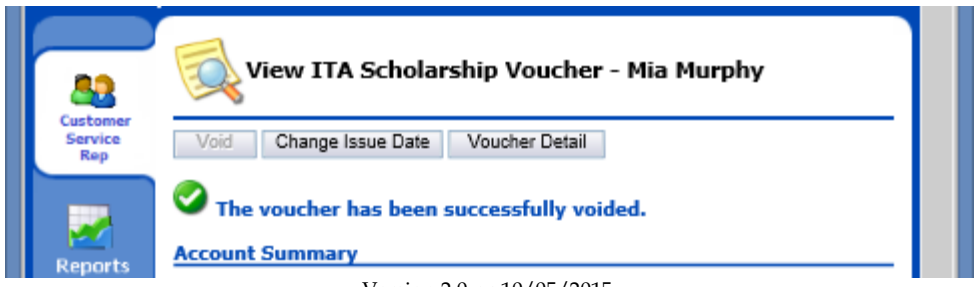

Version 2.0-gc 10/05/2015

51 Workforce Solutions © 2015 Version 2.0-gc 10/05/2015

#### Adjust the Budget on a Training Account

When a Training Account is created in FAMS, a budget limit is assigned based on the Program selected and the Workforce Solutions' Financial Aid Limits policy. Occasionally, there may be a reason for a manager to override these limits to provide the support the customer needs. The manager must explain the need for the increase and authorization in a Counselor Notes in TWIST, and send a FACS request to the Call Center to make the adjustment in FAMS. The Call Center will adjust the budget for the Support Account to match the approval of funds.

From the View Training Account page:

1. Select Adjust Budget Amount from the Other Actions dropdown menu and click Go. The Adjust Budget Amount screen displays.

| 8              | 📸 Adjust Budget Amount - Mia Murphy 🛛 🥥                                                                                 |
|----------------|----------------------------------------------------------------------------------------------------|
| Service<br>Rep | Save Cancel                                                                                                    |
|                | Account Summary                                                                                                    |
| Reports        | Customer Name: <u>Murphy, Mia</u><br>Customer TWIST ID: 224687                                                          |
| Admin          | Customer SSN:<br>Account ID: <u>TA1464156074139</u><br>Account Kind: Training                                           |
|                | Account Status: Open<br>Workforce Solutions Staff: McCoy, Lisa<br>Career Office/Unit: H-GAC/N/A                         |
|                | Budget Adjustment:         \$0.00           Encumbrances:         \$365.00           Expenses:         \$0.00           |
|                | Available Budget: \$2,635.00 Adjust Budget Amount                                                                       |
|                | Reason: *                                                                                                    |
|                | Adjustment Amount: * 0.00 (Increase or Decrease)                                                                        |
|                | Adjustment Scenarios Use the Recalculate buttons below to see the effects of changing different elements of the budget. |
|                | Current Budget:         3000.00           Available Amt.:         2635.00                                               |
|                | New Adjustment: 0.00 Recalculate                                                                                        |
|                | New Budget: 3000.00 Recalculate                                                                                         |
|                | New Available Amt.: 2635.00 Recalculate                                                                                 |
|                | Save Cancel                                                                                                    |

- 2. Enter a Reason for the adjustment.
- 3. Enter the Adjustment Amount. The Adjustment Amount you entered will raise or lower the Budget for this account by that amount. Use the Adjustment Scenarios section of this page to see the effects of your changes.

- a. New Adjustment: Enter the amount to adjust the budget. This will autopopulates the New Budget, New Available Amt, and the Adjustment Amount fields
- b. New Budget: Enter the amount the total budget should be. This auto-populates the New Adjustment, New Available Amt, and the Adjustment Amount.
- c. New Available Amt: Enter the amount which should be available in the account. This auto-populates the New Adjustment, New Budget, and the Adjustment Amount.
- 4. When you are satisfied with the Adjustment Amount, click Save. The Budget Adjustment Confirmation displays on the View Training Account screen.

| A Customer     | View Training Account                      | t - Mia Murphy 🕜                                                      |
|----------------|--------------------------------------------|-----------------------------------------------------------------------|
| Service<br>Rep | Edit<br>Other Actions:<br>Add Case Note    | Add Voucher: Run Report:<br>Go Check Request V Go Budget Worksheet Go |
| Reports        | The budget amount has been Account Summary | successfully updated.                                                 |
| Admin          | Customer Name:                             | Murphy, Mia                                                           |
|                | Customer TWIST ID:<br>Customer SSN:        | 224687                                                                |
| Support        | Account ID:                                | TA1464156074139                                                       |
| ouppore        | Account Kind:                              | Training                                                              |
|                | Account Status:                            | Open                                                                  |
|                | Workforce Solutions Staff:                 | McCoy, Lisa                                                           |
|                | Career Office/Unit:                        | H-GAC/N/A                                                             |
|                | Budget Adjustment:                         | (\$1,500.00)                                                          |
|                | Encumbrances:                              | \$365.00                                                              |
|                | Expenses:                                  | \$0.00                                                                |
|                | Available Budget:                          | \$1,135.00                                                            |

#### **Close the Training Account:**

- When the customer has completed the training program
- When the customer has reached the limit of substantial assistance for the year (October 1 September 30)
- Any time financial aid is given for the first time after the beginning of the grant year. Close the previous year's Training Account and open a new one for the current year.
- When the customer no longer needs or wants Workforce Solutions' services.

To close the Training Account:

1. From the View Customer screen, click the Account ID of the Training Account you wish to close. The View Training Account page for the customer displays.

| Customer | View Training Account - Mia Murphy                          |   |
|----------|-------------------------------------------------------------|---|
| Service  | Edit                                                        |   |
|          | Other Actions: Add Voucher: Run Report:                     |   |
|          | Add Case Note 🗸 Go Check Request 🗸 Go Budget Worksheet 🗸 Go |   |
| Reports  | Account Summary                                             |   |
|          | Customer Name: Murphy, Mia                                  |   |
| 1        | Customer TWIST ID: 224687                                   |   |
| Admin    | Customer SSN:                                               |   |
|          | Account ID: TA1464156074139                                 |   |
|          | Account Kind: Training                                      |   |
| Pupport  | Account Status: Open                                        |   |
| oupport  | Workforce Solutions Staff: McCoy, Lisa                      |   |
|          | Career Office/Unit: H-GAC/N/A                               |   |
|          | Budget Adjustment: (\$1,500.00)                             |   |
|          | Encumbrances: \$365.00                                      |   |
|          | Expenses: \$0.00                                            |   |
|          | Available Budget: \$1,135.00                                |   |
|          | Training Account Information                                |   |
|          | Description: 2nd Semester Training                          |   |
|          | Fund Source: DW 2015                                        |   |
|          | Program: Adult Basic Education                              |   |
|          | Provider: St. Michaels Learning<br>Academy Inc.             |   |
|          | Start Date: 9/21/2015                                       |   |
|          | Anticipated End Date: 12/11/2015                            |   |
|          | Is Self-Enrolled: No                                        |   |
|          | Self Funding Kind: NA                                       |   |
|          | Program Information                                         |   |
|          | Budget: \$3,000.00 Total Cost: \$0.00                       |   |
|          | Credit Hours: 0 Clock Hours: 0                              |   |
|          | Account Activities                                          |   |
|          | Page Size: 25 V Refresh                                     | 1 |

2. From the Other Actions dropdown menu, select Close Account and click Go. The Close Account screen displays.

In the Account Outcome section of the screen a warning displays reminding you that once the account is closed it cannot be reopened.

If there are active vouchers, also indicated by a warning in the Account Outcome section, do not close the account.

3. Enter the Actual End Date and click Save.

|                            | Close Account - M                              | lia Murphy 🛛 🖉                         |   |
|----------------------------|------------------------------------------------|----------------------------------------|---|
| Customer<br>Service<br>Rep | Save Cancel                                    |                                        |   |
| _                          | Account Summary                                |                                        |   |
| - 2                        | Customer Name:                                 | Murphy, Mia                            |   |
| Reports                    | Customer TWIST ID:                             | 224687                                 |   |
|                            | Customer SSN:                                  |                                        |   |
| 1                          | Account ID:                                    | TA1464156074139                        |   |
| Admin                      | Account Kind:                                  | Training                               |   |
|                            | Account Status:                                | Open                                   |   |
|                            | Workforce Solutions Staff:                     | McCoy, Lisa                            |   |
| Support                    | Career Office/Unit:                            | H-GAC/N/A                              |   |
| Support                    | Budget Adjustment:                             | (\$1,500.00)                           |   |
|                            | Encumbrances:                                  | \$365.00                               |   |
|                            | Expenses:                                      | \$0.00                                 |   |
|                            | Available Budget:                              | \$1,135.00                             |   |
|                            | Account Outcome                                |                                        |   |
|                            |                                                |                                        |   |
|                            | Warning: this account has a account is closed. | is closed, it can not be opened again. |   |
|                            | Outcome: *                                     | Completed: Case Closure                |   |
|                            | Actual End Date: *                             | 12                                     |   |
|                            | Job Start Date:                                | 12                                     |   |
|                            | Employer:                                      |                                        |   |
|                            | Job Title:                                     |                                        |   |
|                            | Hourly Placement Wage:                         | 0.00                                   |   |
|                            |                                                |                                        |   |
|                            |                                                |                                        |   |
|                            |                                                |                                        |   |
|                            |                                                |                                        |   |
|                            | Orace I                                        |                                        |   |
|                            | Save Cancel                                    |                                        | Y |

Confirmation of the closure displays.

|                | View Training Account - Mia Murphy                                                                                                    |  |
|----------------|----------------------------------------------------------------------------------------------------|--|
| Service<br>Rep | Edit                                                                                                    |  |
|                | Other Actions:     Add Voucher:     Run Report:       Add Case Note     Image: Check Request     Image: Go       Budget Worksheet     Image: Go |  |
| Reports        | C The account has been successfully closed.                                                                                                    |  |
| 20             | Account Summary                                                                                                    |  |

56 Workforce Solutions © 2015 Version 2.0-gc 10/05/2015

57 Workforce Solutions © 2015 Version 2.0-gc 10/05/2015